# **D-Link**<sup>®</sup>

### Xtreme N<sup>™</sup> Duo<sup>™</sup> Wireless Bridge

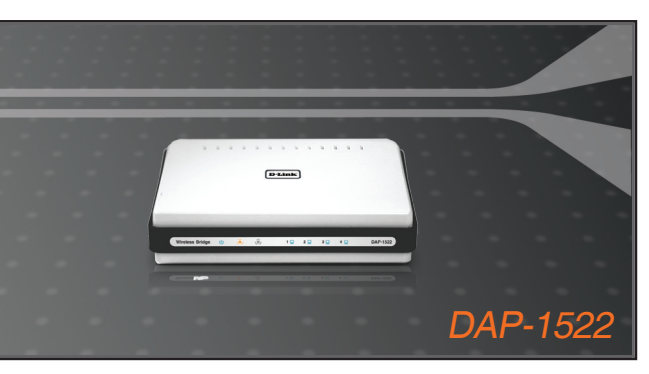

Quick Installation Guide+ Руководство по быстрой установке+ Guía de Instalación Rápida+ Guia de Instalação Rápida+ Petunjuk Pemasangan Cepat+

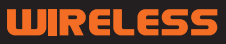

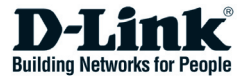

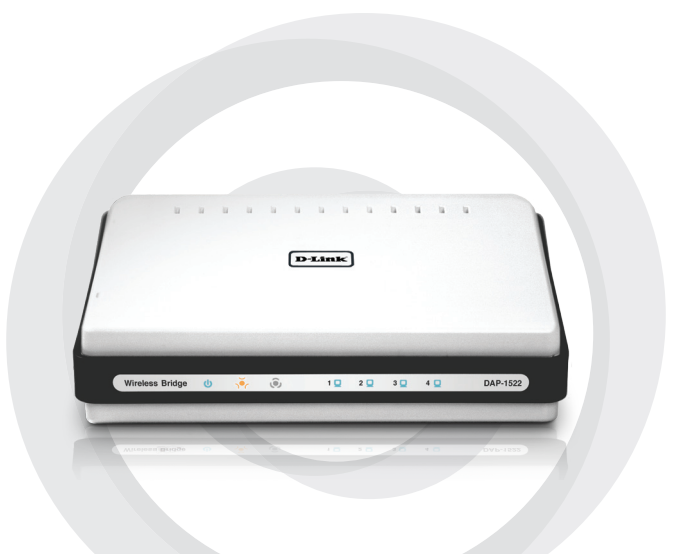

# Quick Install Guide

DAP-1522 Xtreme N™ Duo™ Wireless Bridge

# Package Contents

- DAP-1522 Xtreme N<sup>™</sup> Duo<sup>™</sup> Wireless Bridge
- Power Adapter (This unit is to be used only with the power supply provided by the manufacturer.)
- A straight-through Ethernet cable
- CD-ROM (contains software and manual)
- Quick Install Guide

If any of the above items are missing, please contact your reseller.

# System requirements

- Computers with Windows<sup>®</sup>, Macintosh<sup>®</sup>, or Linux-based operating systems with an installed Ethernet adapter
- Internet Explorer Version 6.0 and above, Mozilla 1.7.12 (5.0), or Firefox 1.5 and above (for configuration)

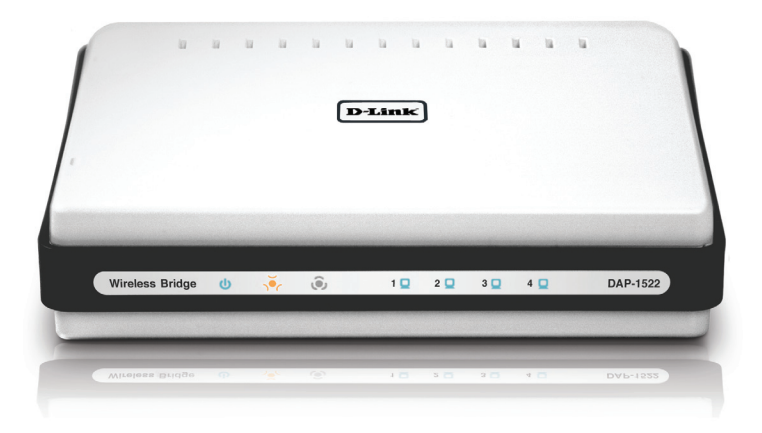

# **3-Way Switch**

By default, the switch on the back of your DAP-1522 is set to **BRIDGE**. (The physical switch position.)

There are three options to switch to: **BRIDGE**, **AP**, and **AUTO**.

- If the DAP-1522 is set to BRIDGE, it will use static IP 192.168.0.50. The user can open a web browser on the PC and type "http://DLINKAP" to access the web interface.
- If the DAP-1522 is set to AP, then the DAP-1522 will be set to Dynamic IP by default. It will fallback to 192.168.0.50 if it dosen't get an IP Address from the DHCP server within 30 seconds. The user can open a web browser on the PC and type "http://DLINKAP" to access the web interface.
- If you set the DAP-1522 switch to AUTO, and if a DHCP server is not found, then it will become a bridge. If you set the DAP-1522 switch to AUTO, and if there is a DHCP server found, then it will become an AP.

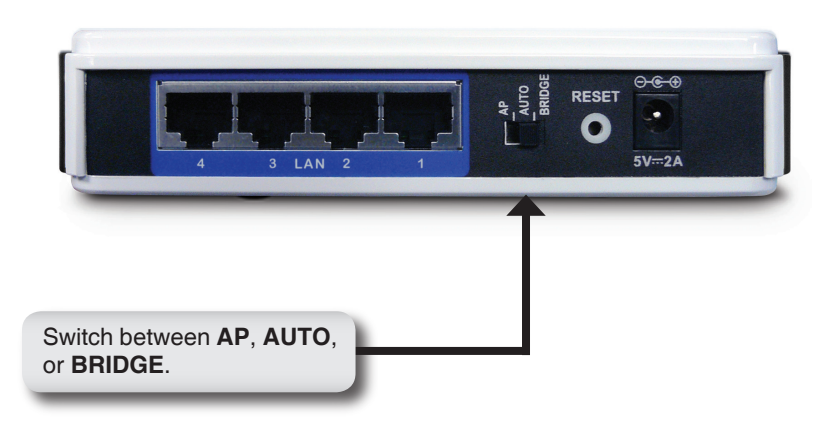

# **Push Button Setup**

- Insert the AC/DC Power Adapter cord into the power receptacle located on the rear panel of the DAP-1522 and plug the adapter into a suitable nearby power source. (This unit is to be used only with the power supply provided by the manufacturer.)
- Check the status of the DAP-1522 by checking the LED (orange LED blinks at bridge mode and blue LED blinks at AP mode). Push the button on the right hand side of the DAP-1522 to initiate a secured wireless connection.

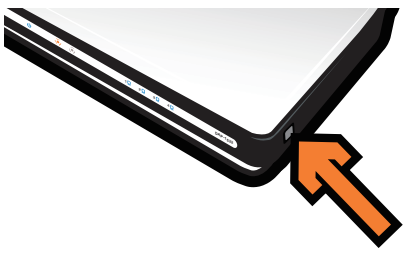

3. Within 120 seconds, push the WPS button on the router to link them together.

*Note:* To use this method, the router must be WPS ready.

- Once the WPS button stops blinking, you can move the DAP-1522 to the desired location.
- 5. Plug the Ethernet cable between the device you wish to use and the DAP-1522, and then power on the DAP-1522.

**Note:** If you are using AP mode, please see the manual for more information on AP mode setup.

# Manual Setup

- 1. Make sure that a wired connection from your PC is made to one of the LAN ports on the DAP-1522.
- 2. Make sure that the PC has an IP address of 192.168.0.xx and the subnet is 255.255.255.0.
- 3. Open a web browser on your PC and type "http://DLINKAP" to access the web interface.
- 4. The default username is "admin" and the password is blank.
- 5. Click on **Launch Wireless Setup Wizard**, and follow the steps that appear. Refer to the manual on the included CD for detailed information on this setup.

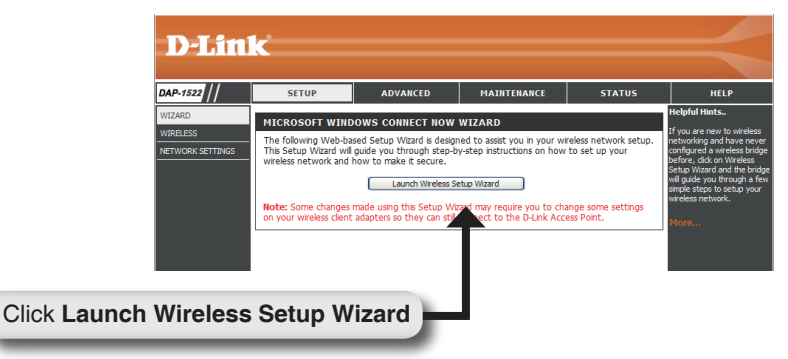

- 6. Once you have setup the DAP-1522, move it to the location where you wish to use it.
- 7. Plug the power adapter into the wall and into the back of the DAP-1522. Plug the Ethernet cable between the device you wish to use and the DAP-1522, and then power on the DAP-1522.

# Windows Vista Setup

**Note:** If you are using AP mode, please see the manual for more information on AP mode setup.

1. On your PC, open the Windows<sup>®</sup> menu. Click on "Network".

*Note:* Connect the DAP-1522 to the router or PC with an Ethernet cable, and make sure to set up your IP address to 192.168.0.xxx and subnet to 255.255.255.0 on your PC first.

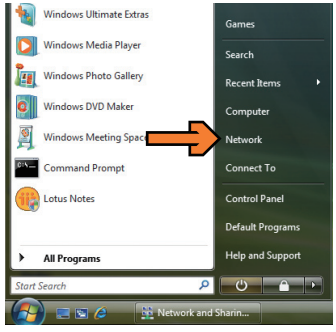

2. Click on the icon labeled "DAP-1522".

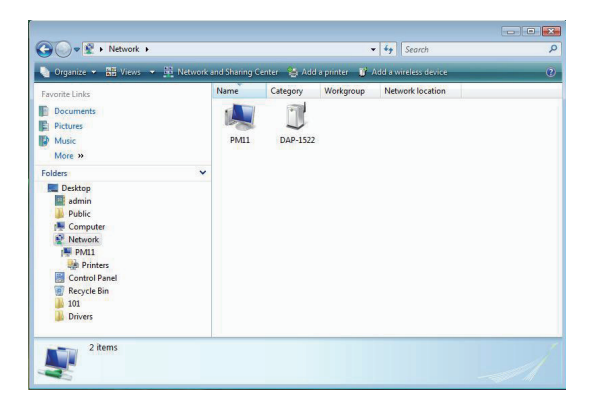

- 3. You will be prompted to enter a ----Configure a WCN device PIN. The PIN is located on a label Type the PIN for the selected device under your DAP-1522. To configure this device for use on your network, type the PIN. You can find the PIN in the information that came with the device or on a sticker on the device. PINE Display characters Next Cancel 4. Provide the network name. ----Configure a WCN devic Give your network a name Choose a name that people who connect to your network will recognize Network name (SSID): Network You can type up to 32 letters or numbers Next Cancel 5. Provide the network passphrase. Configure a WCN device Help make your network more secure with a passphrase Windows will use the passphrase provided below to generate a WPA security key for you. The first time that people connect to this network, they will need the passphrase. Passphrase: Yim1i6T8ly8zip9joORGW The passphrase must be at least 8 characters and cannot begin or end with a space. Display characters Create a different passphrase for me Show advanced network security options Next Cancel
- 6. Once the DAP-1522 is setup, move it to the location you wish to use it.
- 7. Plug the power adapter into the wall and into the back of the DAP-1522. Plug the Ethernet cable between the device you wish to use and the DAP-1522, and then power on the DAP-1522.

### **Technical Support**

You can find software updates and user documentation on the D-Link website.

### Tech Support for customers in

### Australia:

Tel: 1300-766-868 Monday to Friday 8:00am to 8:00pm EST Saturday 9:00am to 1:00pm EST http://www.dlink.com.au e-mail: support@dlink.com.au

### India:

Tel: 1800-222-002 Monday to Friday 9:30AM to 7:00PM http://www.dlink.co.in/support/productsupport.aspx

### Indonesia, Malaysia, Singapore and Thailand:

Tel: +62-21-5731610 Tel: 1800-882-880 Tel: +65 66229355 Tel: +66-2-719-8978/9 (Indonesia) (Malaysia) (Singapore) (Thailand)

Monday to Friday 9:00am to 6:00pm http://www.dlink.com.sg/support/ e-mail: support@dlink.com.sg

### Korea:

Tel: +82-2-890-5496 Monday to Friday 9:00am to 6:00pm http://www.d-link.co.kr e-mail: lee@d-link.co.kr

### New Zealand:

Tel: 0800-900-900 Monday to Friday 8:30am to 8:30pm Saturday 9:00am to 5:00pm http://www.dlink.co.nz e-mail: support@dlink.co.nz

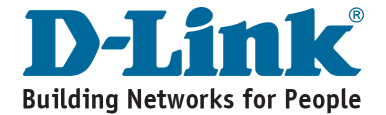

### **Technical Support**

You can find software updates and user documentation on the D-Link website.

### Tech Support for customers in

#### Egypt:

Tel: +202-2919035 or +202-2919047 Sunday to Thursday 9:00am to 5:00pm http://support.dlink-me.com e-mail: amostafa@dlink-me.com

#### Iran:

Tel: +98-21-88822613 Sunday to Thursday 9:00am to 6:00pm http://support.dlink-me.com e-mail: support.ir@dlink-me.com

#### Israel:

Tel: +972-9-9715701 Sunday to Thursday 9:00am to 5:00pm http://www.dlink.co.il/support/ e-mail: support@dlink.co.il

#### Pakistan:

Tel: +92-21-4548158 or +92-21-4548310 Sunday to Thursday 9:00am to 6:00pm http://support.dlink-me.com e-mail: support.pk@dlink-me.com

#### South Africa and Sub Sahara Region:

Tel: +27-12-665-2165 08600 DLINK (for South Africa only) Monday to Friday 8:30am to 9:00pm South Africa Time http://www.d-link.co.za

#### **Turkey:**

Tel: +90-212-2895659 Monday to Friday 9:00am to 6:00pm http://www.dlink.com.tr e-mail: turkiye@dlink-me.com e-mail: support@d-link.co.za

### U.A.E and North Africa:

Tel: +971-4-391-6480 (U.A.E) Sunday to Wednesday 9:00am to 6:00pm GMT+4 Thursday 9:00am to 1:00pm GMT+4 http://support.dlink-me.com e-mail: support@dlink-me.com

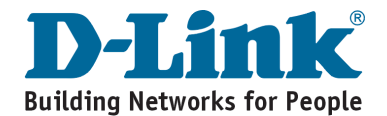

# Notes

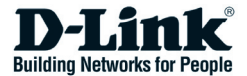

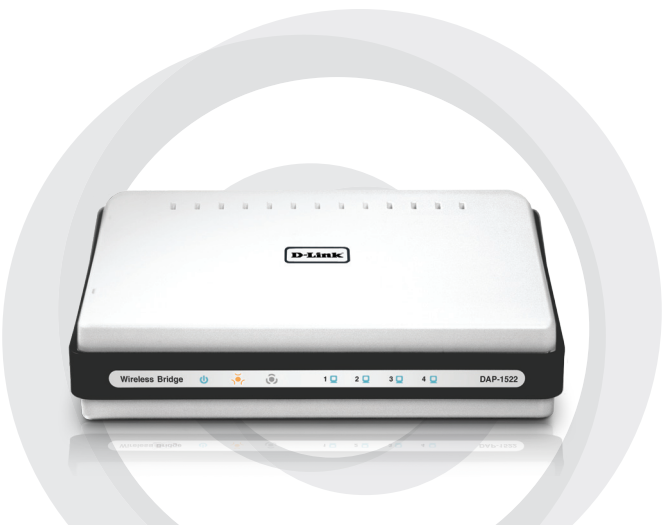

# Руководство по быстрой установке

DAP-1522

Беспроводной мост Xtreme N™ Duo™

### Руководство по быстрой установке

- Беспроводной мост DAP-1522 Xtreme N™ Duo™
- Адаптер питания (данный адаптер должен использоваться только с источником питания, который рекомендован производителем)
- Прямой кабель Ethernet
- Компакт-диск (содержит программное обеспечение и руководство пользователя)
- Руководство по быстрой установке

Если что-либо из перечисленного отсутствует, пожалуйста, обратитесь к поставщику.

## Системные требования

- Компьютер с операционной системой Windows®, Macintosh® или Linux, с установленным Ethernet-адаптером
- Internet Explorer версии 6.0 и выше, Mozilla 1.7.12 (5.0), или Firefox 1.5 и выше (для настройки)

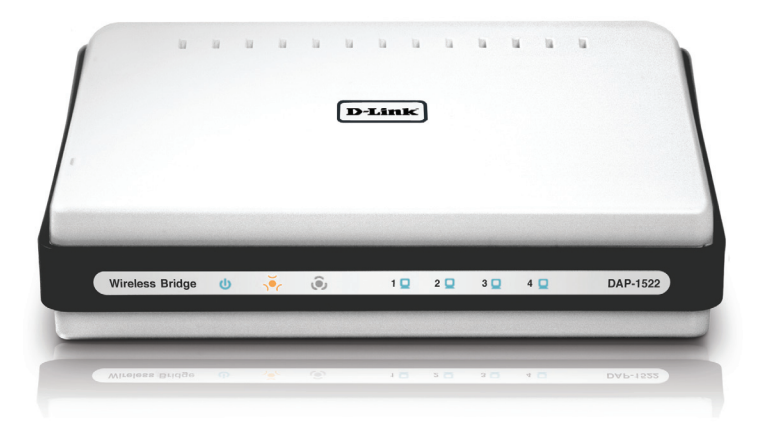

### 3 позиции переключателя

По умолчанию переключатель на DAP-1522 установлен в режиме BRIDGE. (позиция переключателя.)

Имеется три позиции переключателя с режимами: BRIDGE, AP и AUTO.

- 1. Если на DAP-1522 установлен режим **BRIDGE (мост)**, то при этом используется статический IP-адрес 192.168.0.50. Пользователь может открыть web-браузер на компьютере и ввести в поле адреса "http://DLINKAP" для доступа к web-интерфейсу.
- 2. Если на DAP-1522 установлен режим **АР (точка доступа)**, то в DAP-1522 по умолчанию стоит динамический IP-адрес. Если от DHCP-сервера в течение 30 секунд не будет получен IP-адрес, то на DAP-1522 он будет таким 192.168.0.50. Пользователь может открыть web-браузер на компьютере и ввести в поле адреса "http:// DLINKAP" для доступа к web-интерфейсу.
- Если в DAP-1522 переключатель установлен в режим AUTO, и DHCP-сервер не найден, то DAP-1522 будет работать в режиме моста. Если DHCP-сервер найден, то DAP-1522 будет работать в режиме точки доступа.

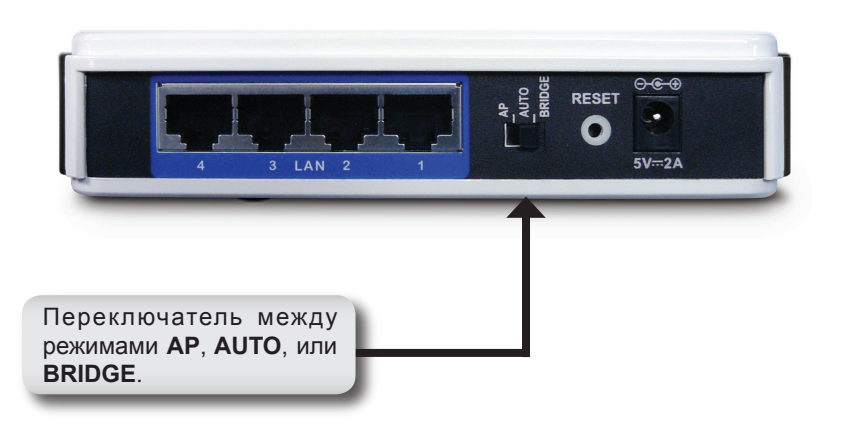

# Кнопка WPS

- Подключите шнур адаптера питания AC/DC к разъему питания, расположенному на задней панели DAP-1522, затем подключите адаптер к подходящему источнику питания. (Данный адаптер должен использоваться только с источником питания, который рекомендован производителем)
- Проверьте состояние DAP-1522 по индикатору (мигающий оранжевый индикатор означает режим моста и синий мигающий индикатор – режим точки доступа). Нажмите на кнопку с правой стороны DAP-1522 для активации защищенного беспроводного соединения.

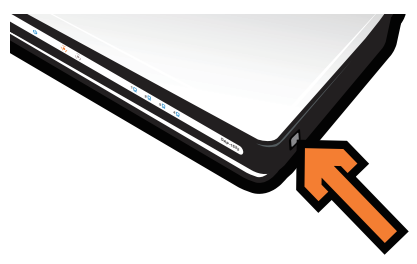

3. В течение 120 секунд удерживайте кнопку WPS на маршрутизаторе для их соединения с друг другом.

**Примечание:** Для использования данного способа маршрутизатор должен быть в режиме WPS.

- 4. После прекращения мигания индикатора WPS-кнопки DAP-1522 можно переместить в нужное место.
- 5. Подключите кабель Ethernet между используемым устройством и DAP-1522, затем включите питание на DAP-1522.

**Примечание:** Если необходимо использовать режим точки доступа, то за подробной информацией, пожалуйста, обратитесь к Руководству пользователя, к разделу «Настройка режима точки доступа».

## Ручная настройка

- 1. Убедитесь, что кабельное соединение от компьютера к одному из портов LAN на DAP-1522 имеется.
- Убедитесь, что на компьютере установлен IP-адрес 192.168.0.хх и маска подсети - 255.255.255.0.
- 3. Откройте web-браузер на компьютере и введите в поле адреса "http://DLINKAP" для доступа к web-интерфейсу.
- 4. По умолчанию имя пользователя "admin" и пароль " (оставьте поле пустым).
- Нажмите на Launch Wireless Setup Wizard и следуйте инструкциям на экране. За подробной информацией о данной настройке, пожалуйста, обратитесь к Руководству пользователя на компактдиске.

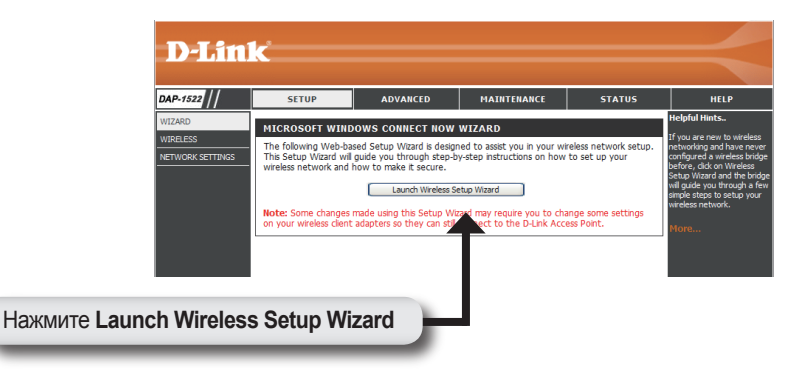

- 6. После настройки DAP-1522, переместите его в удобное место.
- Подключите адаптер питания к розетке и к разъему питания на задней панели DAP-1522. Подключите кабель Ethernet между используемым устройством и DAP-1522, затем включите питание на DAP-1522.

# Hастройка Windows Vista

**Примечание:** Если необходимо использовать режим точки доступа, то за подробной информацией, пожалуйста, обратитесь к Руководству пользователя, к разделу «Настройка режима точки доступа».

1. На компьютере откройте меню Windows<sup>®</sup>. Нажмите на "Network".

**Примечание:** Подключите DAP-1522 к маршрутизатору или компьютеру с кабелем Ethernet, и убедитесь, что сначала на компьютере установлены IP-адрес 192.168.0.xxx и маска подсети 255.255.255.0.

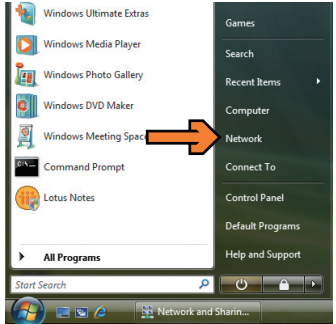

2. Нажмите на иконку, обозначенную как "DAP-1522".

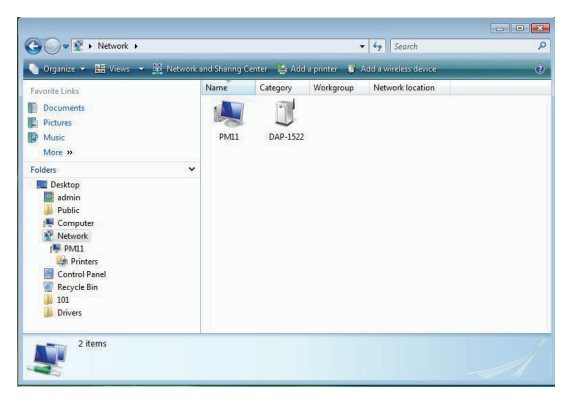

3. Введите PIN, его можно найти на наклейке внизу DAP-1522.

| Configure a WCN device                                                                                                    |   |
|----------------------------------------------------------------------------------------------------|---|
| Type the PIN for the selected device<br>To configure this device for use on your network, type the PIN. You can find the PIN in the |   |
| information that came with the device or on a sticker on the device.                                                                |   |
| Igil Display characters                                                                                                    |   |
|                                                                                                    |   |
| Net Cancel                                                                                                    | 1 |

4. Введите имя сети.

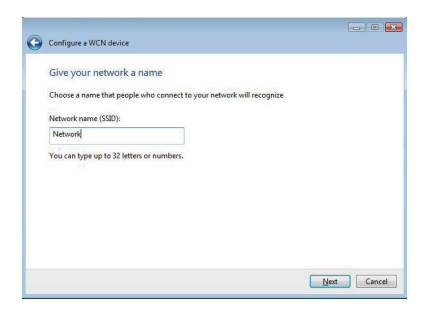

5. Введите парольную фразу сети.

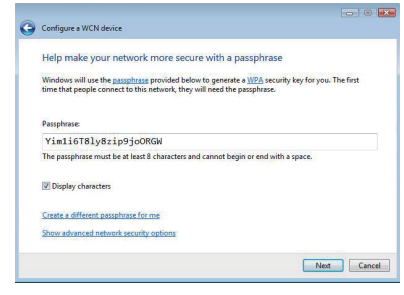

- После настройки DAP-1522 поместите его в удобное место.
- Подключите адаптер питания к розетке и к разъему питания на задней панели DAP-1522. Подключите кабель Ethernet между используемым устройством и DAP-1522, затем включите питание на DAP-1522.

### Техническая поддержка

Обновления программного обеспечения и документация доступны на Интернет-сайте D-Link.

D-Link предоставляет бесплатную поддержку для клиентов в течение гарантийного срока.

Клиенты могут обратиться в группу технической поддержки D-Link по телефону или через Интернет.

> Техническая поддержка D-Link: +495-744-00-99

Техническая поддержка через Интернет http://www.dlink.ru e-mail: support@dlink.ru

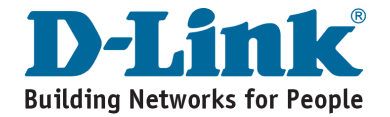

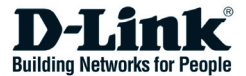

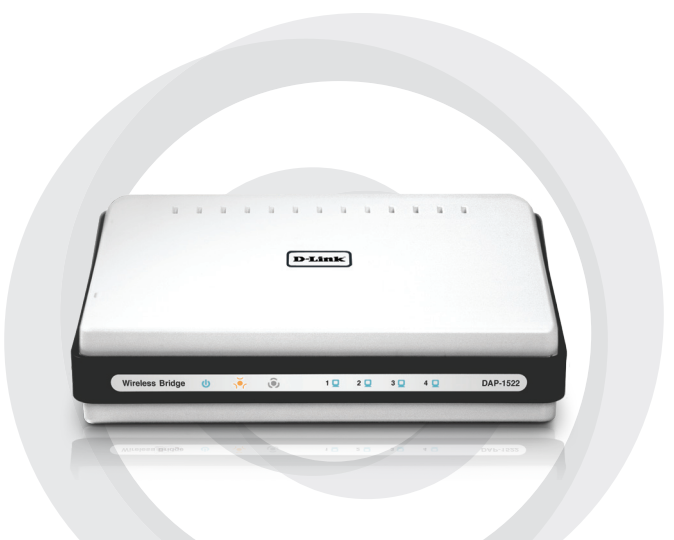

# Guía de Instalación Rápida

Бесправадны мост Xtreme N™ Duo™

## Камплект пастаўкі

- Бесправадны мост DAP-1522 Xtreme N™ Duo™
- Адаптар сілкавання (гэты адаптар павінен выкарыстоўвацца толькі з крыніцай сілкавання, якую раіць вытворца)
- Прамы кабель Ethernet
- Кампакт-дыск (ўтрымлівае праграмнае забеспячэнне ды Інструкцыю карыстальніка)
- Інтрукцыя па хуткім усталяванні

Калі чаго–небудзь сяород пералічанага не хапае, калі ласка, звярніцеся да пастаўшчыка.

## Сістэмныя патрабаванні

- Камп'ютар з аперацыйнай сістэмай Windows®, Macintosh® або Linux, з усталяваным Ethernet-адаптарам
- Internet Explorer версіі 6.0 і наступнымі, Mozilla 1.7.12 (5.0), або Firefox 1.5 і наступнымі (для настройкі)

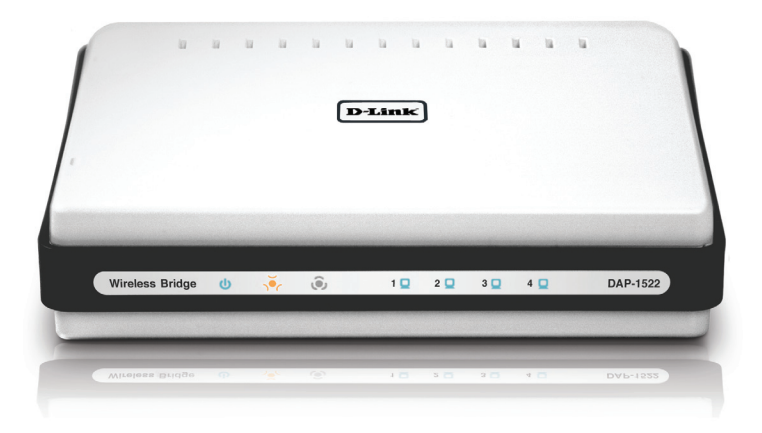

# 3 пазіцыі пераключальніка

Паводле ўмоўчання пераключальнік на DAP-1522 усталяваны ў рэжыме **BRIDGE** (пазіцыя пераключальніка).

Ёсць тры пазіцыі пераключальніка з рэжымамі: BRIDGE, AP і AUTO.

- Калі на DAP-1522 зададзены рэжым BRIDGE (мост), дык пры гэтым выкарыстоўваецца статычны IP-адрас 192.168.0.50. Карыстальнік можа адкрыць web-браўзэр на камп'ютары і ўвесці ў полі адрас http://DLINKAP, каб атрымаць доступ да web-інтэрфэйса.
- 2. Калі на DAP-1522 зададзены рэжым **АР (пункт доступу)**, дык у DAP-1522 паводле ўмоўчання стаіць дынамічны IP-адрас. Калі ад DHCPсервера на працягу 30 секунд не будзе атрыманы IP-адрас, дык на DAP-1522, ён будзе такі - 192.168.0.50. Карыстальнік можа адкрыць web-браўзэр на камп'ютары і ўвесці ў полі адрасу http://DLINKAP, каб атрымаць доступ да web-інтэрфэйса.
- Калі ў DAP-1522 пераключальнік усталяваны ў рэжыме AUTO, і DHCP-сервер не знойдзены, дык DAP-1522 будзе працаваць ў рэжыме мосту. Калі DHCP-сервер знойдзены, дык DAP-1522 будзе працаваць ў рэжыме пункту доступу.

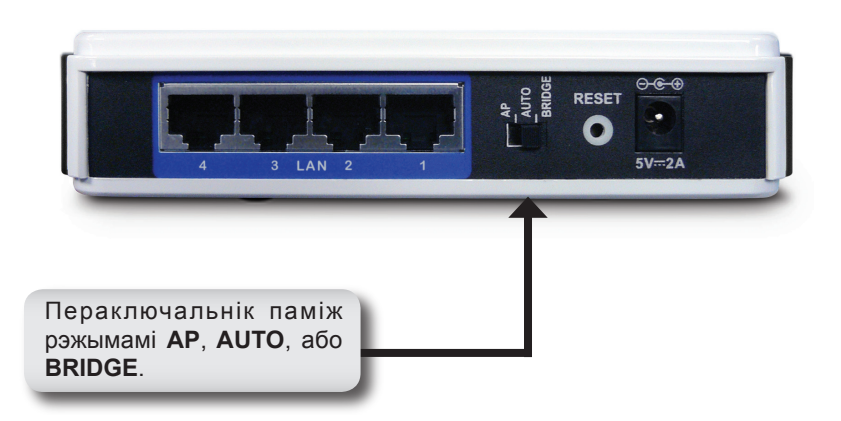

## Кнопка WPS

- Падключыце шнур адаптара сілкавання AC/DC да раздыму сілкавання, што знаходзіца на задняй панэлі DAP-1522, затым падключыце адаптар да адпаведнай крыніцы сілкавання. (Дадзены адаптар павінен выкарыстоўвацца толькі з крыніцай сілкавання, якую раіць вытворца)
- Праверце стан DAP-1522 па індыкатары (мігценне аранжавага індыкатара азначае рэжым мосту, а мігценне сіняга індыкатара – рэжым пункту доступу). Націсніце на кнопку з правага боку DAP-1522 для актывацыі абароненага бесправаднога злучэння.

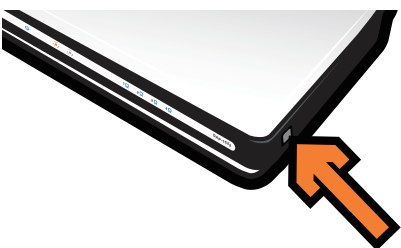

3. На працягу 120 секунд утрымлівайце кнопку WPS на маршрутызатары дзеля іх злучэння паміж сабой.

Заўвага: Для выкарыстання дадзенага спосабу маршрутызатар павінен знаходзіцца ў рэжыме WPS.

- 4. Пасля таго, як спыніцца мігценне індыкатара кнопкі WPS, можна перамясціць DAP-1522 ў належнае месца.
- 5. Падключыце кабель Ethernet паміж выкарыстаным абсталяваннем і DAP-1522, затым падайце сілкаванне на DAP-1522.

Заўвага: Калі неабходна выкарыстаць рэжым пункту доступу, дык звярніцеся, калі ласка, па больш падрабязную інфармацыю да Інструкцыі карыстальніка, да раздзелу «Настройка рэжыму пункту доступу».

## Ручная настройка

- 1. Пераканайцеся, што кабельнае злучэнне паміж камп'ютарам і адным з портаў LAN на DAP-1522 усталявана.
- 2. Пераканайцеся, што на камп'ютары ўсталяваны IP-адрас 192.168.0.xx і маска падсеткі 255.255.255.0
- Адкрыйце web-браўзэр на камп'ютары і ўвядзіце ў полі адрасу http:// DLINKAP каб атрымаць доступ да web-інтэрфэйса.
- 4. Паводле ўмоўчання імя карыстальніка "**admin**" і пароль " (пакіньце пустое поле).
- Націсніце на Launch Wireless Setup Wizard і выконвайце інструкцыі на экране. Па больш падрабязную інфармацыю пра гэтую настройку звярніцеся, калі ласка, да Інструкцыі карыстальніка на кампактдіску.

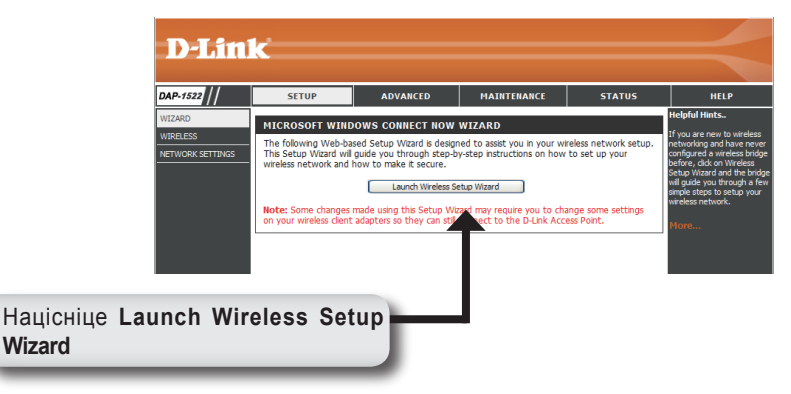

- 6. Пасля настройкі DAP-1522 перамясціце яго ў зручнае месца.
- Падключыце адаптар сілкавання да разеткі і да раздыму сілкавання на задняй панэлі DAP-1522. Падключыце кабель Ethernet паміж абсталяваннем і DAP-1522, затым падайце сілкаванне на DAP-1522.

# Hастройка Windows Vista

Заўвага: Калі Вам трэба выкарыстаць рэжым пункту доступу, дык звярніцеся, калі ласка, па больш падрабязную інфармацыю да Інструкцыі карыстальніка, да раздзелу «Настройка рэжыму пункту доступу».

1. На камп'ютары адкрыйце меню Windows<sup>®</sup>. Націсніце на "Network".

Заўвага: Падключыце DAP-1522 да маршрутызатара або камп'ютара з кабелем Ethernet і пераканайцеся спачатку, што на камп'ютары ўсталяваны IP-адрас 192.168.0.xxx і маска падсеткі 255.255.255.0.

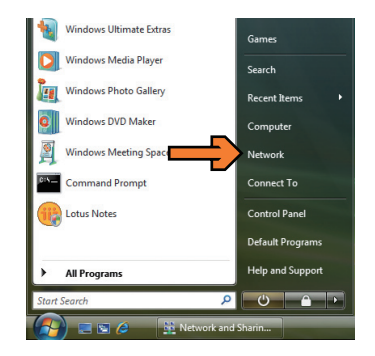

2. Націсніце на іконку, пазначаную як "DAP-1522".

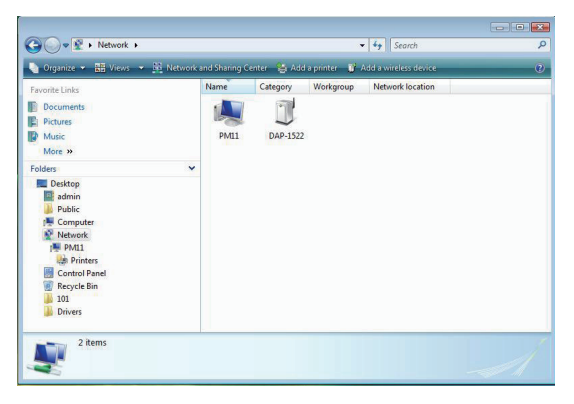

- 3. Увядзіце PIN, яго можна знайсці - - -Configure a WCN device на налепцы ўнізе DAP-1522. Type the PIN for the selected device To configure this device for use on your network, type the PIN. You can find the PIN in the information that came with the device or on a sticker on the device. PIN Display characters Next Cancel Увядзіце імя сеткі. ----Configure a WCN devi Give your network a name Choose a name that people who connect to your network will recognize Network name (SSID): Network You can type up to 32 letters or numbers 5. Увядзіце парольную фразу сеткі. Next Cancel Configure a WCN device Help make your network more secure with a passphrase Windows will use the passphrase provided below to generate a <u>WPA</u> security key for you. The first time that people connect to this network, they will need the passphrase. Passphrase: Yim1i6T8ly8zip9joORGW The passphrase must be at least 8 characters and cannot begin or end with a space. Display characters Create a different passphrase for me Show advanced network security options
- Пасля настройкі DAP-1522 змясціце яго ў зручнае месца.
- Падключыце адаптар сілкавання да разеткі і да раздыму сілкавання на задняй панэлі DAP-1522. Падключыце кабель Ethernet паміж выкарыстаным абсталяваннем і DAP-1522, затым падайце сілкаванне на DAP-1522.

Next Cancel

# Notes

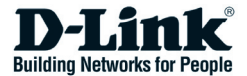

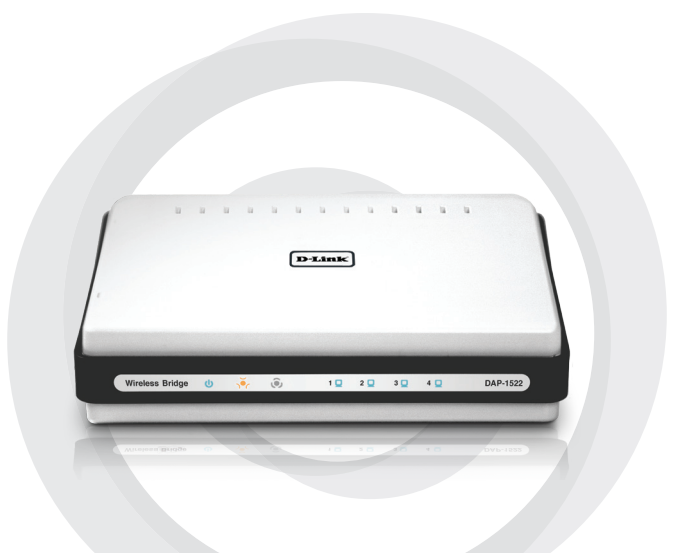

# Guia de Instalação Rápida

DAP-1522

Belaidis Xtreme N<sup>™</sup> Duo<sup>™</sup> tiltas

## Pakuotės turinys

- Belaidis Xtreme N<sup>™</sup> Duo<sup>™</sup> tiltas DAP-1522
- Maitinimo šaltinis (maitinimo šaltinį galima jungti tik prie gamintojo rekomenduojamo maitinimo lizdo).
- Tiesus Ethernet kabelis
- Kompaktinė plokštelė (joje yra programinė įranga ir Vadovas)
- · Greitas diegimo vadovas

Kreipkitės į įrenginio pardavėją, jeigu pastebėjote, kad trūksta detalių.

# Reikalavimai sistema

- Kompiuteriai su Windows<sup>®</sup>, Macintosh<sup>®</sup> arba Linux operacinėmis sistemomis ir įdiegta Ethernet tinklo plokšte.
- Internet Explorer 6.0, Mozilla 1.7.12 (5.0) arba Firefox 1.5 ir naujesnės jų versijos (konfigūravimui)

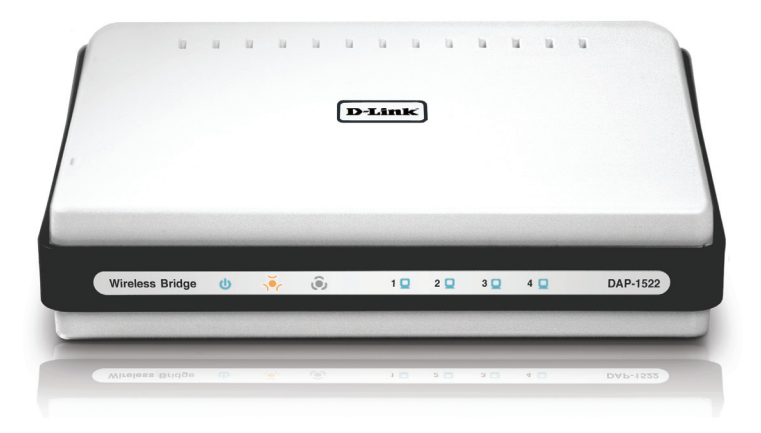

# Trijų pozicijų jungiklis

Pagal nutylėjimą DAP-1522 nugarėlėje esantis jungiklis yra nustatytas **BRIDGE** (TILTAS) režimu.

Iš viso yra trys jungiklio pozicijos: **BRIDGE**(TILTAS), **AP** (Prieigos taškas) ir **AUTO**.

- Jeigu DAP-1522 nustatytas BRIDGE režimu, jis naudos statinį IP adresą 192.168.0.50. Vartotojas gali prisijungti prie savo kompiuteryje turimos interneto naršyklės ir, surinkęs "http://DLINKAP", prisijungti prie "web" sąsajos su vartotoju.
- Jeigu DAP-1522 nustatytas AP režimu, jam bus priskirtas dinaminis IP adresas pagal nutylėjimą. Jis sugrįš prie 192.168.0.50, jeigu negaus IP adreso iš DHCP serverio per 30 sekundžių. Vartotojas gali prisijungti prie savo kompiuteryje turimos interneto naršyklės ir, surinkęs "http:// DLINKAP", prisijungti prie "web" sąsajos su vartotoju.
- Jeigu DAP-1522 nustaysite AUTO režimu ir jeigu DHCP serveris nebus rastas, tuomet DAP-1522 atliks tilto funkcijas. Jeigu DAP-1522 nustatysite AUTO režimu ir DHCP serveris bus rastas, tuomet DAP-1522 atliks prieigos taško funkcijas.

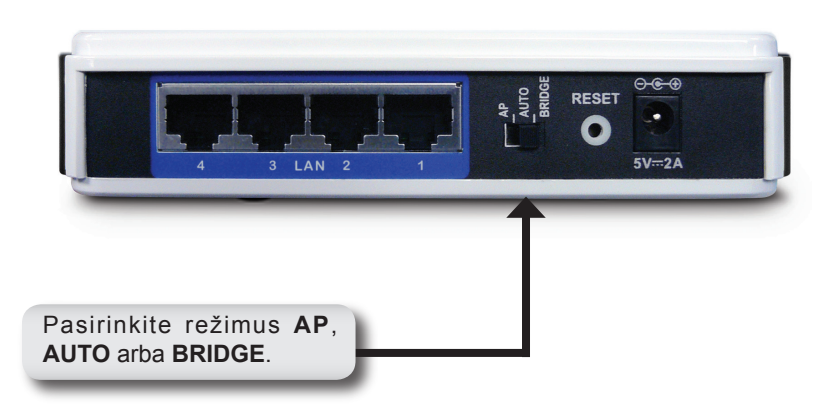

# Konfigūravimo (WPS) mygtukas

- Ijunkite AC/DC maitinimo šaltinio laidą į maitinimo jungtį, esančią galiniame DAP-1522 skydelyje, ir įjunkite maitinimo šaltinį į artimiausią maitinimo lizdą (Įrenginys gali būti naudojamas tik su komplektuojamu maitinimo šaltiniu).
- Patikrinkite DAP-1522 būklę žvilgtelėdami į LED lemputę (ji mirksi oranžine spalva, kai nustatytas BRIDGE režimas, mėlynai – kai nustatytas AP režimas). Paspauskite mygtuką, esantį dešinėje DAP-1522 pusėje, kad būtų pradėtas saugus belaidis sujungimas.

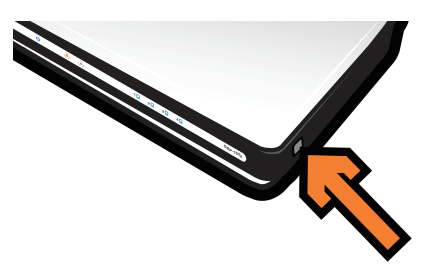

 Per 120 sekundžių paspauskite maršrutizatoriaus konfigūravimo (WPS) mygtuką, kad abu įrenginiai būtų sujungti.

**Pastaba:** jei naudojate šį metodą, maršrutizatoriaus WPS turi būti parengtas anksčiau.

- Kai konfigūravimo (WPS) mygtukas nustoja mirksėti, Jūs galite perkelti DAP-1522 į norimą vietą.
- 5. Ethernet kabeliu sujunkite DAP-1522 ir įrenginį, kurį norite naudoti, ir tada įjunkite DAP-1522.

**Pastaba:** Jeigu naudojate AP režimą, daugiau informacijos apie diegimą AP režimu skaitykite vartotojo vadove.

## Rankinis nustatymas

- 1. Įsitikinkite, kad Jūsų kompiuteris yra laidu sujungtas su vienu iš DAP-1522 turimų vietinio tinklo (LAN) jungčių.
- 2. Įsitikinkite, kad kompiuterio IP adresas yra 192.168.0.xx, o potinklio 255.255.255.0.
- Kompiuteryje įsijunkite interneto naršyklę ir, surinkę "http://DLINKAP" prisijunkite prie web sąsajos su vartotoju.
- 4. Vartotojo vardas yra "**admin**", o slaptažodžio laukelis paliekamas tuščias.
- Paspauskite "Belaidžio ryšio diegimo vedlio pradžia" (Launch Wireless Setup Wizard) ir sekite nurodymus. Jeigu Jums reikia daugiau informacijos, žiūrėkite į kompaktinėje plokštelėje esantį vartotojo vadovą.

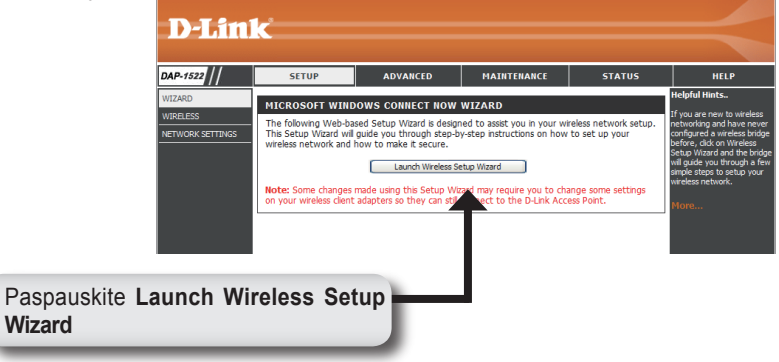

- Kai DAP-1522 diegimas baigtas, perkelkite įrenginį į vietą, kurioje norėsite jį naudoti.
- Maitinimo šaltinį įjunkite į maitinimo lizdą ir į DAP-1522 nugarėlėje esančią jungtį. Ethernet kabeliu sujunkite DAP-1522 ir įrenginį, kurį norite naudoti, ir tada įjunkite DAP-1522.

# Windows Vista diegimas

**Pastaba:** Jeigu naudojate AP režimą, daugiau informacijos apie diegimą AP režimu skaitykite vartotojo vadove.

1. Kompiuteryje pasirinkite Windows<sup>®</sup> meniu. Paspauskite "Network" ("Tinklas").

**Pastaba:** Ethernet kabeliu DAP-1522 sujunkite su maršrutizatoriumi arba kompiuteriu ir įsitikinkite, kad pirmiau kompiuteryje būtų nustatytas IP adresas 192.168.0.xxx ir potinklis – 255.255.255.0.

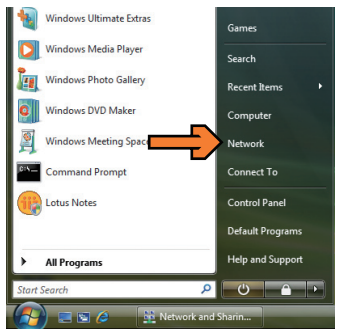

2. Pasirinkite "DAP-1522" simbolį.

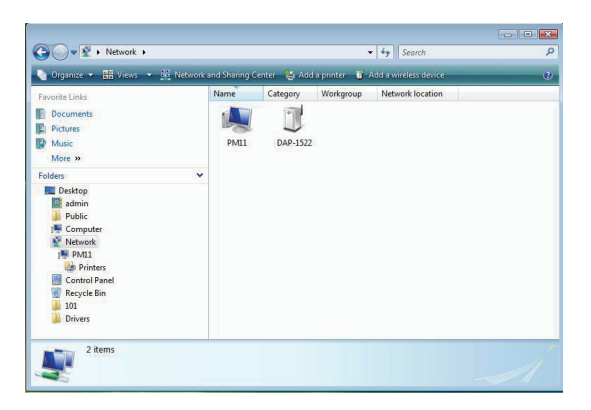

- Jūs būsite paprašytas įvesti PIN kodą. PIN kodą rasite DAP-1522 etiketėje (įrenginio apačioje).
- Configure a VICN dexice

  Type the PDN for the selected device

  To configure this device for use on your network, type the PDK You can find the PN in the
  information that came with the device or on a sticker on the device.

  PDE

  Doplary characters

  Nett
  Cancel
- 4. Nurodykite tinklo pavadinimą.

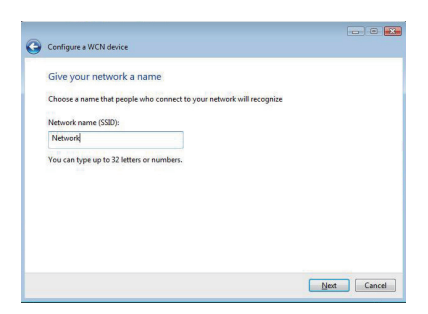

5. Nurodykite tinklo slaptažodį.

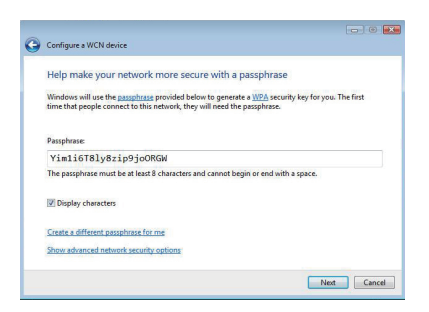

- Kai DAP-1522 diegimas baigtas, perkelkite įrenginį į vietą, kurioje norėsite jį naudoti.
- Maitinimo šaltinį ijunkite į maitinimo lizdą ir į DAP-1522 nugarėlėje esančią jungtį. Ethernet kabeliu sujunkite DAP-1522 ir įrenginį, kurį norite naudoti, ir tada įjunkite DAP-1522.

# Notes
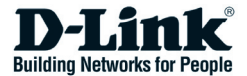

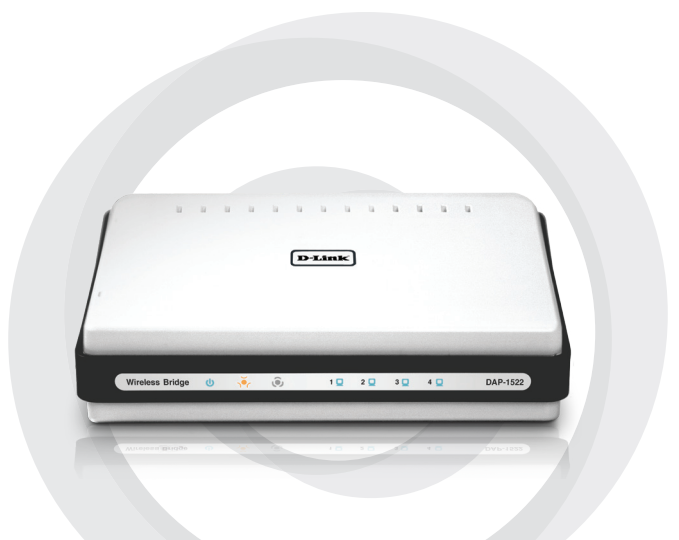

# Petunjuk Pemasangan Cepat

DAP-1522

Bezvadu tilts Xtreme N<sup>™</sup> Duo<sup>™</sup>

### lepakojuma saturs

- Bezvadu tilts DAP-1522 Xtreme N<sup>™</sup> Duo<sup>™</sup>
- Barošanas adapteris (Šai iekārtai ir jāizmanto tikai ražotāja noteiktais barošanas adapteris.)
- tiešais Ethernet kabelis
- kompaktdisks (satur programnodrošinājumu un lietotāja pamācību)
- Ātras uzstādīšanas pamācība

Ja kaut kas no sarakstā minētā trūkst, lūdzu, sazinieties ar preces piegādātāju.

#### Sistēmas prasības

- Dators ar Windows<sup>®</sup>, Macintosh<sup>®</sup> vai Linux bāzētu operētājsistēmu un instalētu Ethernet adapteri
- Internet Explorer versija 6.0 un jaunāka, Mozilla 1.7.12 (5.0) vai Firefox 1.5 un jaunāka (konfigurēšanai)

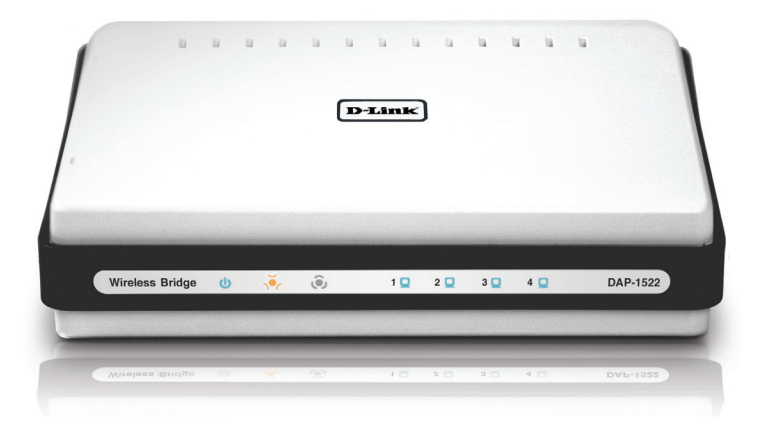

## 3 slēdža pozīcijas

Pēc noklusējuma, slēdzis, kas atrodas DAP-1522 aizmugurē, ir ieslēgts BRIDGE režīmā (Slēdža pozīcija.)

Ir trīs slēdža pozīcijas: BRIDGE, AP un AUTO.

- Ja DAP-1522 ir BRIDGE (tilts) režīmā, tā statiskā IP adrese ir 192.168.0.50. Lietotājs var atvērt uz datora interneta pārlūkprogrammu un ierakstīt adreses laukā "http://DLINKAP", lai piekļūtu web interfeisam.
- 2. Ja DAP-1522 ir AP (piekļuves punkts) režīmā, tad DAP-1522 pēc noklusējuma nokonfigurēts, lai saņemtu IP adresi dinamiski. Ja 30 sekunžu laikā neizdodas saņemt IP adresi no DHCP servera, tiek piešķirta IP adrese 192.168.0.50. Lietotājs var atvērt uz datora interneta pārlūkprogrammu un ierakstīt adreses laukā "http://DLINKAP", lai piekļūtu web interfeisam.
- Ja DAP-1522 slēdzis ir AUTO režīmā, un, ja tīklā nav atrasts DHCP serveris, DAP-1522 darbosies kā tilts, bet ja tīklā ir atrasts DHCP serveris, tas darbosies kā piekļuves punkts.

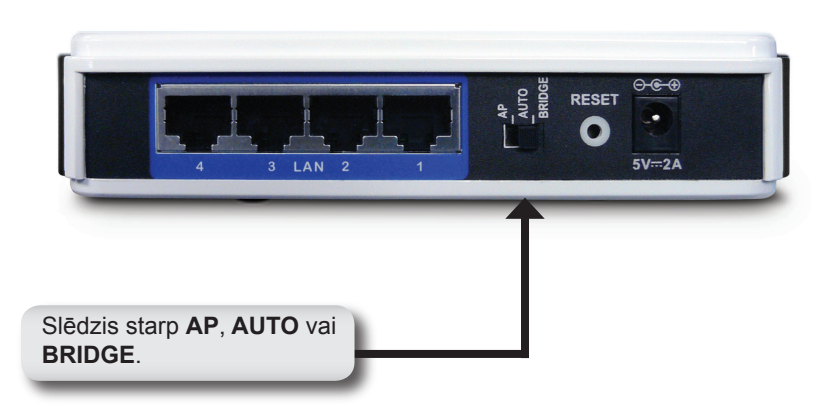

# WPS poga

- Pieslēdziet barošanas adaptera vadu pie barošanas ligzdas, kas atrodas uz DAP-1522 aizmugurējā paneļa un pieslēdziet adapteri piemērotam strāvas avotam. (Šai iekārtai ir jāizmanto tikai ražotāja noteiktais barošanas adapteris.)
- Pārbaudiet DAP-1522 statusu (oranžs indikators mirgo tilta režīmā un zils indikators mirgo piekļuves punkta režīmā). Nospiediet pogu, kas atrodas DAP-1522 labajā pusē, lai aktivizētu aizsargātu bezvadu pieslēgumu.

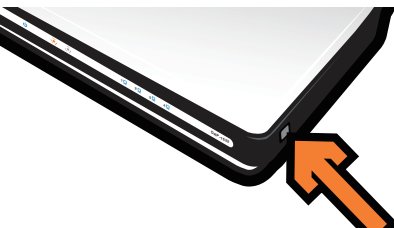

- 120 sekunžu laikā nospiediet WPS pogu uz marstatētāja, lai savienotu tos vienu ar otru.
  Piezīme: Lai izmantotu šo metodi, maršrutētājam ir jāatbalsta WPS.
- Tad kad WPS poga pārstāj mirgot, variet novietot DAP-1522 izvēlētajā vietā.
- 5. Savienojiet ar Ethernet kabeli iekārtu, kuru vēlaties izmantot un DAP-1522 un pieslēdziet DAP-1522 pie barošanas.

**Piezīme:** Ja nepieciešams izmantot piekļuves punkta režīmu, lūdzu, skatieties lietotāja pamācību, lai iegūtu vairāk informācijas piekļuves punkta režīma uzstādīšanai.

### Uzstādīšana ar roku

- 1. Pārliecinieties, ka esiet pieslēguši datoru ar kabeli pie viena no DAP-1522 LAN portiem.
- Pārliecinieties, ka datora tīkla kartei IP adrese ir 192.168.0.xx un apakštīkla maska ir 255.255.255.0
- Atveriet uz datora interneta pārlūkprogrammu un ievadiet adreses laukā "http://DLINKAP" lai piekļūtu web interfeisam.
- 4. Lietotājvārds pēc noklusējuma ir "admin" un paroles lauks ir tukšs.
- Nospiediet uz "Launch Wireless Setup Wizard" un sekojiet instrukcijām uz ekrāna. Papildus informācijai skatieties lietotāja pamācību, kas atrodas kompaktdiskā.

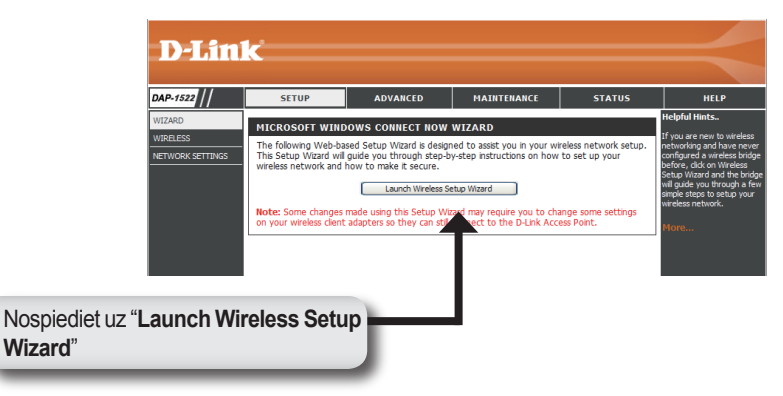

- Kad DAP-1522 konfigurēšana ir pabeigta, novietojiet to paredzētajā vietā.
- Pieslēdziet barošanas adapteri elektrības rozetei un barošanas ligzdai uz DAP-1522 aizmugurējā paneļa. Savienojiet ar Ethernet kabeli iekārtu, kuru lietosiet un DAP-1522. Pēctam ieslēdziet DAP-1522.

# Windows Vista konfigurēšana

**Piezīme:** Ja nepieciešams izmantot piekļuves punkta režīmu, lūdzu, skatieties lietotāja pamācību, lai iegūtu vairāk informācijas piekļuves punkta režīma uzstādīšanai.

1. Uz datora atveriet Windows® izvēlni. Nospiediet uz "Network"

**Piezīme:**Pieslēdziet DAP-1522 ar Ethernet kabeli pie maršrutētāja vai datora un pārliecinieties, ka datora tīkla kartei IP adrese ir 192.168.0.xx un apakštīkla maska ir 255.255.255.0.

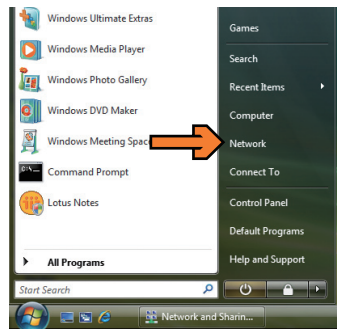

2. Nospiediet uz ikonas ar nosaukumu "DAP-1522".

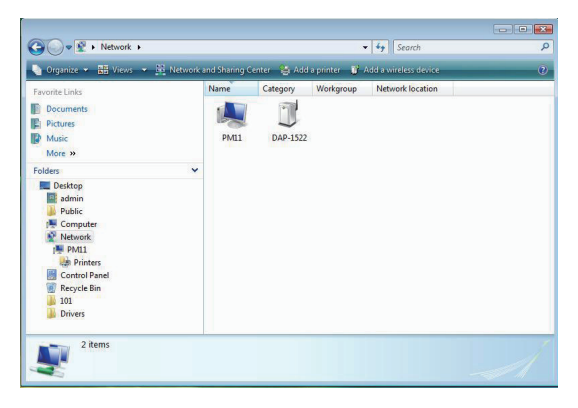

 Jums tiks pieprasīts ievadīt PIN kodu. PIN kods atrodas uz uzlīmes zem Jūsu DAP-1522.

| 🔵 Configu                  | re a WCN device                                           |                                 |                                            |                                    |                 |           |    |
|----------------------------|-----------------------------------------------------------|---------------------------------|--------------------------------------------|------------------------------------|-----------------|-----------|----|
| Type t<br>To con<br>inform | he PIN for the<br>figure this device<br>ation that came w | for use on you<br>th the device | levice<br>ur network, ty<br>or on a sticke | be the PIN. You<br>r on the device | can find the PI | N in the  |    |
| PINE                       |                                                           |                                 | 1                                          |                                    |                 |           |    |
| Displ                      | ey characters                                             |                                 |                                            |                                    |                 |           |    |
|                            |                                                           |                                 |                                            |                                    |                 |           |    |
|                            |                                                           |                                 |                                            |                                    |                 |           |    |
|                            |                                                           |                                 |                                            |                                    | C               | Next Cano | el |

4. levadiet tīkla nosaukumu.

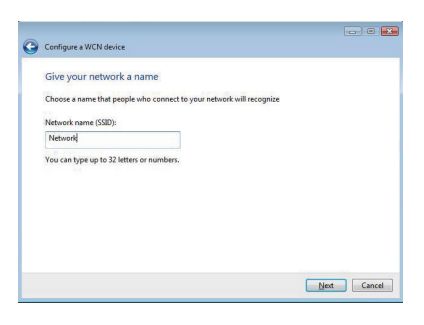

5. levadiet tīkla paroli.

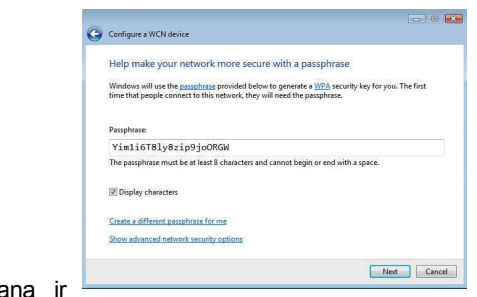

- Kad DAP-1522 konfigurēšana ir pabeigta, novietojiet to paredzētajā vietā.
- Pieslēdziet barošanas adapteri elektrības rozetei un barošanas ligzdai uz DAP-1522 aizmugurējā paneļa. Savienojiet ar Ethernet kabeli iekārtu, kuru lietosiet un DAP-1522. Pēctam ieslēdziet DAP-1522.

# Notes

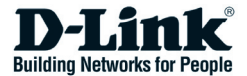

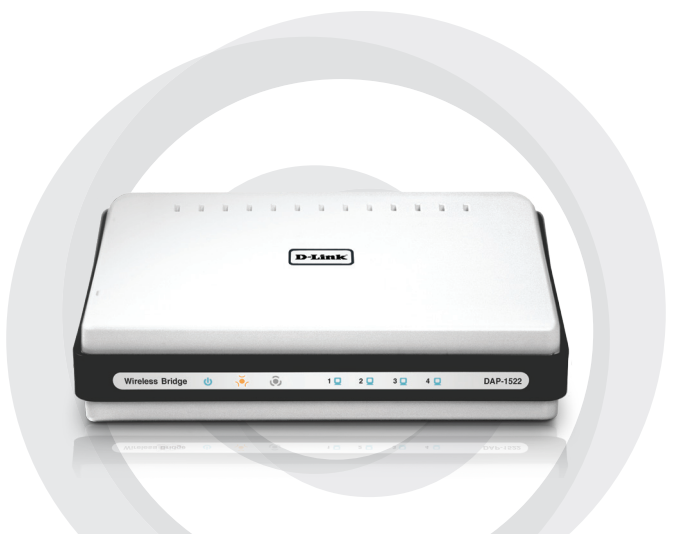

# Petunjuk Pemasangan Cepat

DAP-1522

#### Бездротовий міст Xtreme N™ Duo™

#### Комплект постачання

- Бездротовий міст DAP-1522 Xtreme N™ Duo™
- Адаптер живлення (даний адаптер повинен використовуватися тільки з джерелом живлення, яке рекомендоване виробником).
- Прямий кабель Ethernet
- Компакт-диск (містить програмне забезпечення і посібник користувача)
- Посібник по швидкій установці

Якщо що-небудь з перерахованого відсутнє, будь ласка, зверніться до постачальника.

#### Системні вимоги

- Комп'ютер з операційною системою Windows®, Macintosh® або Linux, зі встановленим Ethernet-адаптером
- Internet Explorer версії 6.0 і вище, Mozilla 1.7.12 (5.0), або Firefox 1.5 і вище (для настройки)

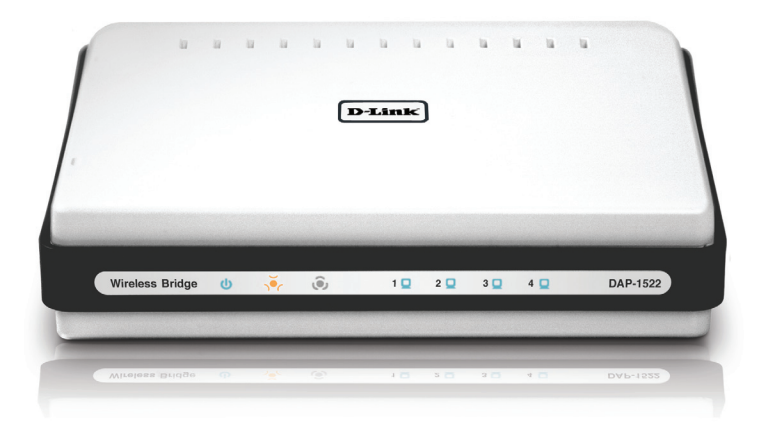

### 3 позиції перемикача

За умовчанням перемикач на DAP-1522 встановлений в режимі **BRIDGE**. (позиція перемикача.)

Є три позиції перемикача з режимами: BRIDGE, AP і AUTO.

- 1. ПЯкщо на DAP-1522 встановлений режим **BRIDGE (міст)**, то при цьому використовується статична IP-адреса 192.168.0.50. Користувач може відкрити web-браузер на комп'ютері і ввести в поле адреси "http://DLINKAP" для доступу до web-інтерфейсу.
- Якщо на DAP-1522 встановлений режим **AP** (точка доступу), то в DAP-1522 за умовчанням є динамічна IP-адреса. Якщо від DHCPсервера протягом 30 секунд не буде отримана IP-адреса, то на DAP-1522 вона буде такою - 192.168.0.50. Користувач може відкрити web-браузер на комп'ютері і ввести в поле адреси "http://DLINKAP" для доступу до web-інтерфейсу.
- Якщо в DAP-1522 перемикач встановлений в режимі AUTO, і DHCPсервер не знайдений, то DAP-1522 працюватиме в режимі моста. Якщо DHCP-сервер знайдений, то DAP-1522 працюватиме в режимі точки доступу.

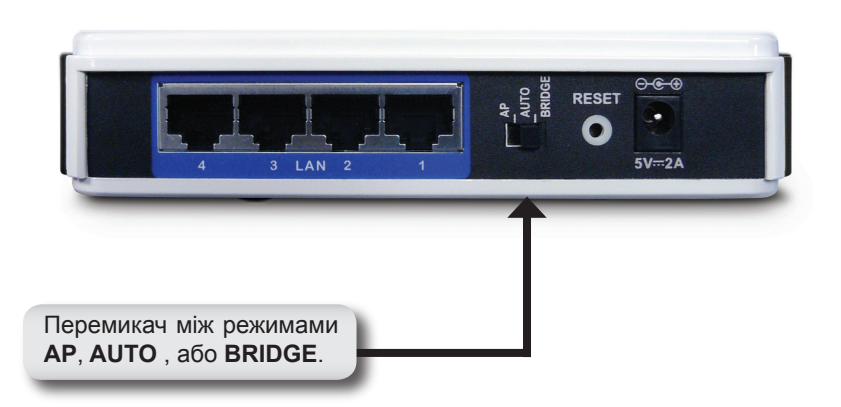

### Кнопка WPS

- Приєднайте шнур адаптера живлення AC/DC до роз'єму живлення, розташованого на задній панелі DAP-1522, потім приєднайте адаптер до відповідного джерела живлення. (Даний адаптер повинен використовуватися тільки з джерелом живлення, яке рекомендоване виробником)
- Перевірте стан DAP-1522 по індикатору (миготливий оранжевий індикатор означає режим моста, а синій миготливий індикатор – режим точки доступу). Натисніть на кнопку з правого боку DAP-1522 для активації захищеного бездротового з'єднання.

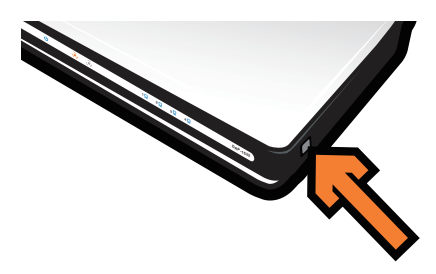

3. Протягом 120 секунд утримуйте кнопку WPS на маршрутизаторі для їх з'єднання один з одним.

**Примітка:** Для використання даного способу маршрутизатор повинен бути в режимі WPS.

- 4. Після припинення мигання індикатора WPS-кнопки DAP-1522 можна перемістити в потрібне місце.
- 5. Пприєднайте кабель Ethernet між використовуваним пристроєм і DAP-1522, потім увімкніть живлення на DAP-1522.

**Примітка:** Якщо необхідно використовувати режим точки доступу, то за докладною інформацією, будь ласка, зверніться до Посібника користувача, до розділу «Налаштування режиму точки доступу».

#### Ручна настройка

- Переконайтесь, що є кабельне з'єднання від комп'ютера до одного з портів LAN на DAP-1522.
- 2. Переконайтесь, що на комп'ютері встановлена IP-адреса 192.168.0.xx і маска підмережі 255.255.255.0.
- Відкрийте web-браузер на комп'ютері і введіть в поле адреси "http:// DLINKAP" для доступу до web-інтерфейсу.
- 4. За умовчанням ім'я користувача є "admin" і пароль " (залиште поле порожнім).
- 5. Натисніть на Launch Wireless Setup Wizard і слідуйте інструкціям на екрані. За докладною інформацією про дану настройку, будь ласка, зверніться до Посібника користувача на компакт-диску.

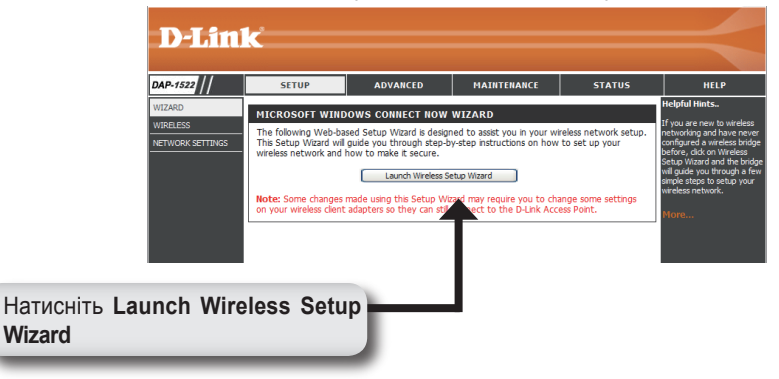

- 6. Після настройки DAP-1522, перемістіть його в зручне місце.
- Приєднайте адаптер живлення до розетки і до роз'єму живлення на задній панелі DAP-1522. Приєднайте кабель Ethernet між використовуваним пристроєм і DAP-1522, потім увімкніть живлення на DAP-1522.

# Hастройка Windows Vista

**Примітка:** Якщо необхідно використовувати режим точки доступу, то за докладною інформацією, будь ласка, зверніться до Паосібника користувача, до розділу «Налаштування режиму точки доступу».

1. На комп'ютері відкрийте меню Windows®. Натисніть "Network"

**Примітка:**Приєднайте DAP-1522 до маршрутизатора або комп'ютера з кабелем Ethernet, і переконайтесь, що спочатку на комп'ютері встановлені IPадреса 192.168.0.xxx і маска підмережі 255.255.255.0.

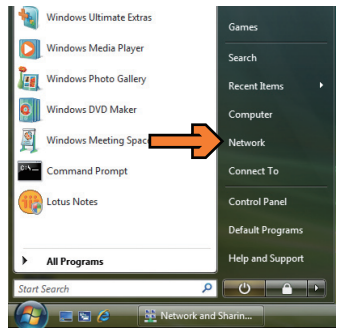

2. Натисніть на іконку, позначену як "DAP-1522".

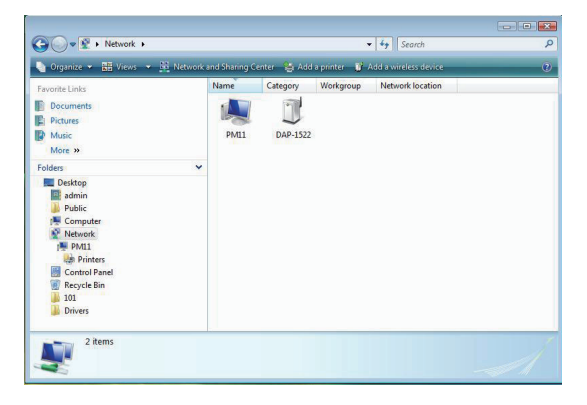

3. Введіть PIN, його можна знайти на наклейці внизу DAP-1522.

| 0 | Configure a WCN device                                                                                                    |  |
|---|----------------------------------------------------------------------------------------------------|--|
|   | Type the PIN for the selected device                                                                                                    |  |
|   | To configure this device for use on your network, type the PIN. You can find the PIN in th<br>information that came with the device or on a sticker on the device. |  |
|   | PIN:                                                                                                    |  |
|   | In Display characters                                                                                                    |  |
|   |                                                                                                    |  |
|   |                                                                                                    |  |
|   |                                                                                                    |  |

4. Введіть ім'я мережі.

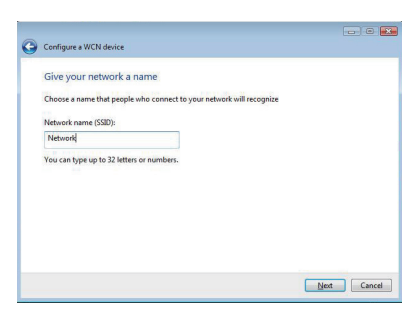

5. Введіть парольну фразу мережі.

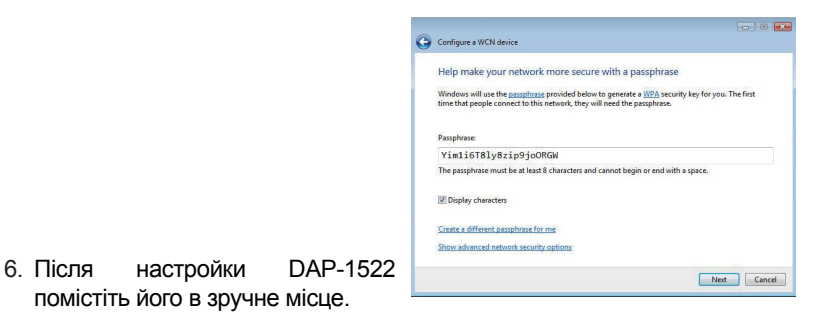

 Приєднайте адаптер живлення до розетки і до роз'єму живлення на задній панелі DAP-1522. Приєднайте кабель Ethernet між використовуваним пристроєм і DAP-1522, потім увімкніть живлення на DAP-1522.

# Notes

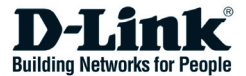

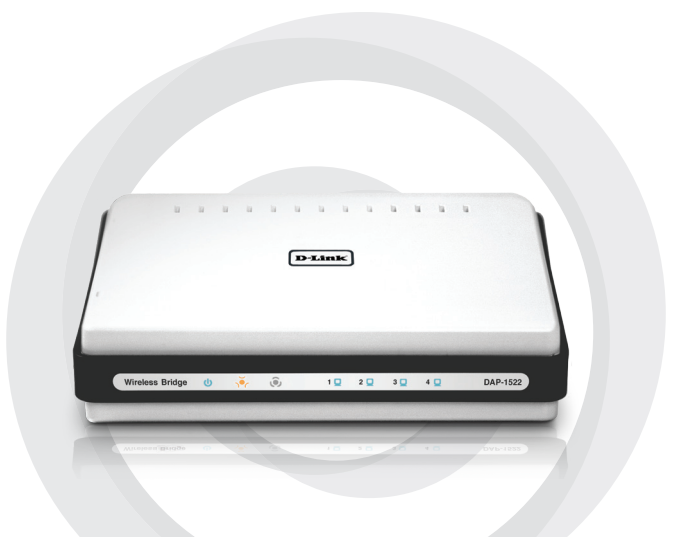

# Petunjuk Pemasangan Cepat

DAP-1522 Xtreme N Duo Traadita Sild

## Pakendi Sisu

- DAP-1522 Xtreme N Duo Traadita Sild
- Toiteadapter (antud adapter peab kasutama ainult tootja poolt soovitatud toiteallikaga)
- Otse Ethernet kaabel
- · CD-ROM (sisaldab tarkvarat ja kasutusjuhendit)
- Kiirinstalleerimisjuhend

Kui midagi eelnimetatutest puudub, pöörduge edasimüüja poole.

### Nõuded süsteemile

- Arvutid operatsioonisüsteemidega Windows<sup>®</sup>, Macintosh<sup>®</sup>, või Linux ja installeeritud Ethernet adapteriga
- Internet Explorer 6.0 või uuem, Mozilla 1.7.12 (5.0), või Firefox 1.5 ja uuemad (häälestamiseks)

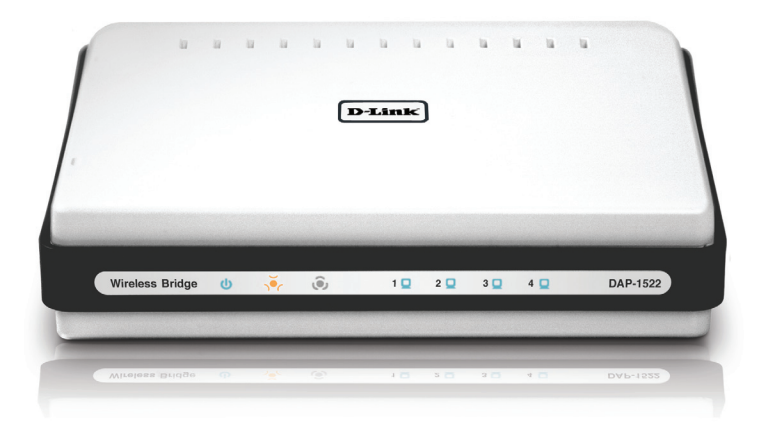

# 3 lüliti asendit

Vaikimisi lüliti teie DAP-1522 seadme tagapaneelil on asetatud **BRIDGE** režiimile. (Füüsiline lüliti asend.)

On olemas kolm valikuvõimalust seadme lülitamiseks: **BRIDGE**, **AP**, ja **AUTO**.

- Kui DAP-1522 on seadistatud BRIDGE (sild) režiimi, siis ta kasutab staatilist IP-aadressit 192.168.0.50. Kasutaja saab avada veebilehitsejat oma arvutil ja sisestada "http://DLINKAP" veebipõhise kasutajaliidese sisenemiseks.
- Kui DAP-1522 on seadistatud AP (pääsupunkt) režiimi, siis DAP-1522 vaikimisi saab Dünaamilist IP-aadressit. Kui DHCP serverist IPaadressit 30 sekundi jooksul ta ei saa, siis IP-aadressiks automaatselt on 192.168.0.50. Veebipõhise kasutajaliisede sisenemiseks, sisestage "http://DLINKAP" veebilehitseja aadressiväljale.
- Kui DAP-1522 on seadistatud AUTO režiimi, ja kui DHCP server ei ole leitud, siis seade töötab nagu sild. Kui DAP-1522 lüliti on asendis AUTO ja DHCP server on leitud, siis seade töötab nagu pääsupunkt.

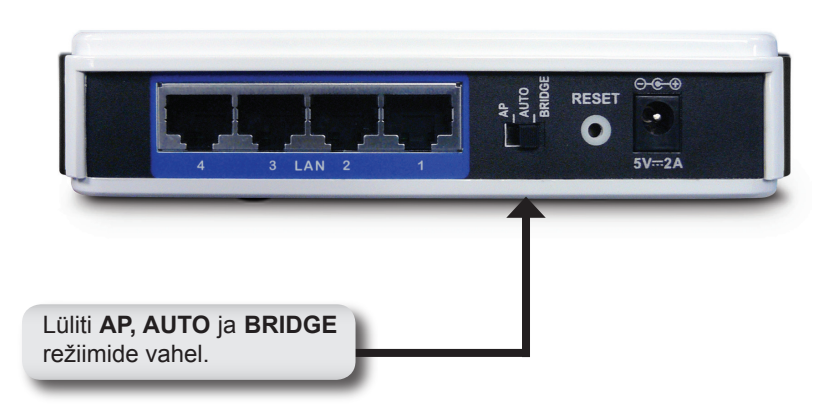

## WPS nupp

- 1. Ühendage DAP-1522 kaasasolev AC/DC adapter seadme taga olevasse pistikupesasse, seejärel ühendage see vahelduvvoolu pistikupesasse. (Kasutage ainult antud seadmega kaasasolevat adapterit).
- Kontrollige DAP-1522 staatust LED indikaatori järgi (oranž tuluke vilgub silla režiimis ja helesinine tuluke vilgub AP režiimis). Vajutage DAP-1522 paremal küljel asuvat nuppu turvalise traadita võrguühenduse aktiveerimiseks.

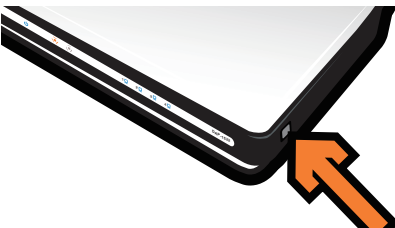

- Nende ühendamiseks vajutage enne 120 sekun möödumist ruuteril asuvat WPS nuppu.
  Märkus: Selle meetodi kasutamiseks peab ruuter olema WPS valmis.
- 4. Kui WPS nupp lõpetab vilkumise, võite DAP-1522 paigutada soovitud asukohta.
- 5. Ühendage Ethernet kaabel DAP-1522 ja kasutatava seadme vahel ning lülitage seejärel DAP-1522 sisse.

*Märkus:* Kui Teie kasutate AP režiimi, täiendava informatsiooni saamiseks lugege kasutusjuhendit.

### Manuaalne seadistamine

- 1. Kontrollige, et teie arvuti oleks ühendatud ühega DAP-1522 LAN portidest.
- 2. Veenduge, et arvuti IP-aadress on 192.168.0.xx ja alamvõrgumask on 255.255.255.0.
- 3. Sisestage veebilehitseja aadressiväljale http://DLINKAP seadme kasutajaliidesse sisenemiseks.
- 4. User Name (Kasutajanimi) vaikimisi on "**admin**" ja Password (Parool) väli jätke tühjaks.
- 5. Vajutage nupule Launch Wireless Setup Wizard (Käivita traadita instaleerimisviisardit) ja järgige ekraanile ilmuvaid juhendeid.

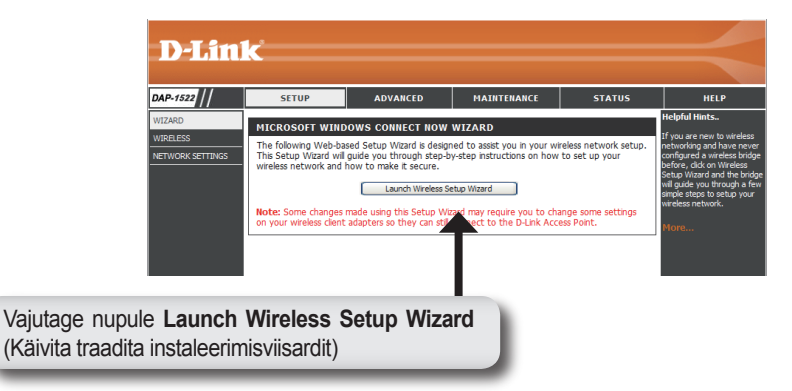

- 6. Kui teie olete DAP-1522 seadistanud, paigutage see kohta, kus te soovite seda kasutada.
- 7. Ühendage toiteadapter pistikupesaga ja DAP-1522 tagaküljel asuva pesaga. Ühendage Ethernet kaabel DAP-1522 ja kasutatava seadme vahel ning lülitage seejärel DAP-1522 sisse.

# Windows Vista Häälestamine

*Märkus:* Kui Teie soovite kasutada AP režiimi, siis täiendava informatsiooni saamiseks lugege kasutusjuhendit.

1. Teie arvutil avage Windows® menüüd. Vajutage "Network" (Võrk)

*Märkus:*Ühendage DAP-1522 ruuteri või arvutiga Ethernet kaabliga ning seadistage oma arvuti IP-aadress 192.168.0.xxx ja alamvõrgumask 255.255.255.0 peale.

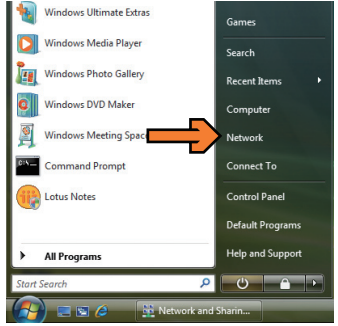

2. Vajutage ikoonile "DAP-1522".

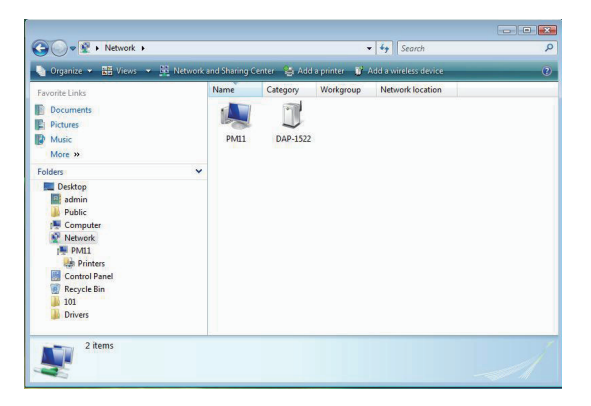

- 3. Sisestage PIN koodi, mida leiate kleebise peal DAP-1522 alt.
- - -Configure a WCN device Type the PIN for the selected device To configure this device for use on your network, type the PIN. You can find the PIN in the information that came with the device or on a sticker on the device. PIN Display characters Next Cancel

4. Sisestage võrgunimi.

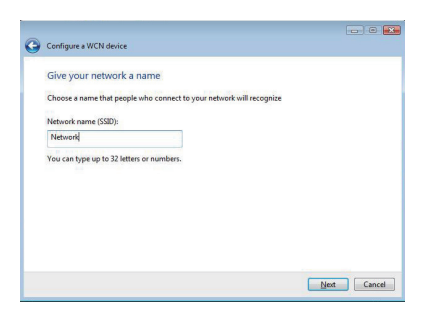

5. Sisestage võrgu paroolifraasi.

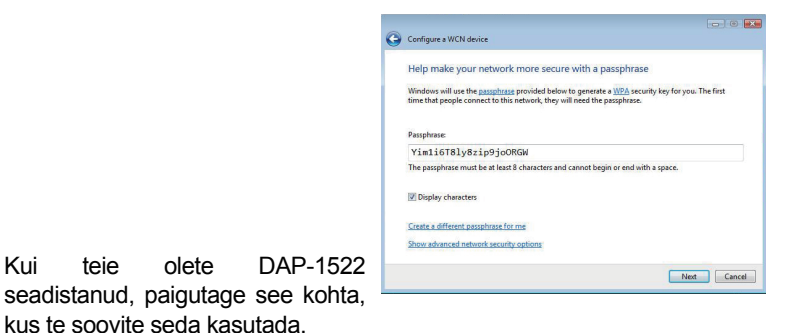

7. Ühendage toiteadapter pistikupesaga ja DAP-1522 tagaküljel asuva pesaga. Ühendage Ethernet kaabel DAP-1522 ja kasutatava seadme vahel ning lülitage seejärel DAP-1522 sisse.

6. Kui

# Notes

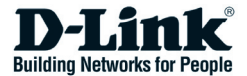

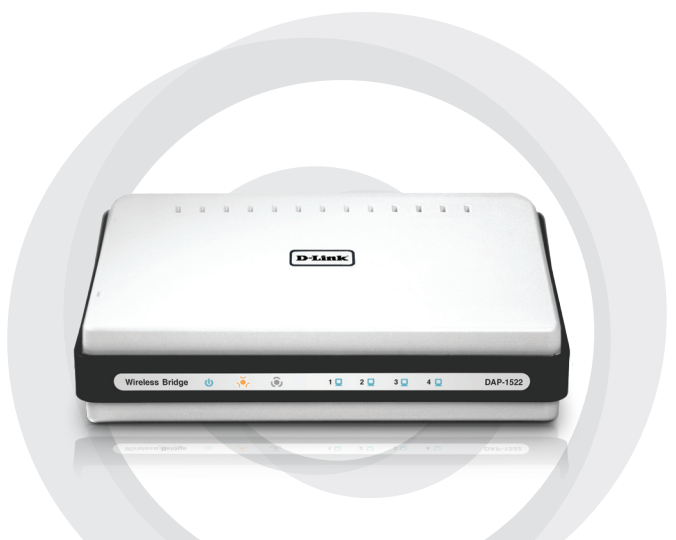

# Petunjuk Pemasangan Cepat

DAP-1522

Xtreme N™ Duo™ сымсыз көпірі

#### Жеткізілу жиынтығы

- DAP-1522 Xtreme N™ Duo™ сымсыз көпірі
- Қоректену адаптері (осы адаптер өндіруші ұсынған қоректену көзімен ғана қолданулыуы тиіс)
- Ethernet тікелей кабелі
- Компакт-диск (бағдарламалық қамтамасыздандыру және пайдаланушының нұсқаулығы бар)
- Тез орнату жөніндегі нұсқаулық

Егер көрсетілгендердің қандай-да біреуі жоқ болса, жеткізушіге хабарласыңыз.

### Жүйелік талаптар

- орнатылған Ethernet-адаптері бар Windows®, Macintosh® немесе Linux операциялық жүйесі бар компьютер.
- 6.0 және одан жоғары нұсқалы Internet Explorer, Mozilla 1.7.12 (5.0), немесе Firefox 1.5 және одан жоғары (икемдеу үшін)

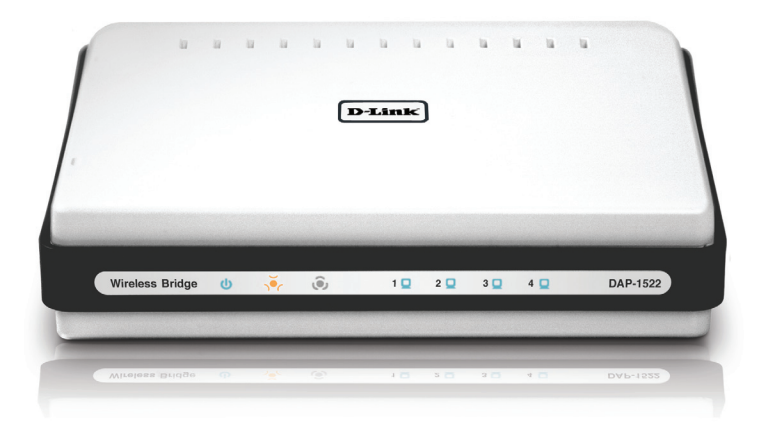

### Ауыстырғыштың 3 орны

Үнсіздік бойынша DAP-1522 ауыстырғышы **BRIDGE** режиміне (ауыстырғыштың орны) қойылған

BRIDGE, AP и AUTO режимдері бар ауыстырғыштың 3 орындары бар.

- Егер DAP-1522 BRIDGE (көпір), режиміне қойылған болса, онда статикалық IP-адрес 192.168.0.50 қолданылады. Пайдаланушы компьютерде web-браузерді аша алады және web-интерфейске кіру үшін мекен-жай өрісінде "http://DLINKAP" енгізе алады.
- 2. Егер DAP-1522 АР (кіру нүктесі), режиміне қойылған болса, онда DAP-1522-де үнсіздік бойынша динамикалық IP-адрес тұр. Егер DHCP-серверден 30 секунд бойында IP-адрес алынбаса, онда DAP-1522-де ол мынадай болады - 192.168.0.50. Пайдаланушы компьютерде web-браузерді аша алады және web-интерфейске кіру үшін мекен-жайлар өрісінде «http://DLINKAP" енгізе алады.
- Егер DAP-1522-де ауыстырғыш АUTO режиміне қойылған болса, және DHCP-сервер табылмаса, онда DAP-1522 көпір режимінде жұмыс істейді. Егер DHCP-сервер табылмаса, онда DAP-1522 кіру нүктесі режимінде жұмыс істейтін болады.

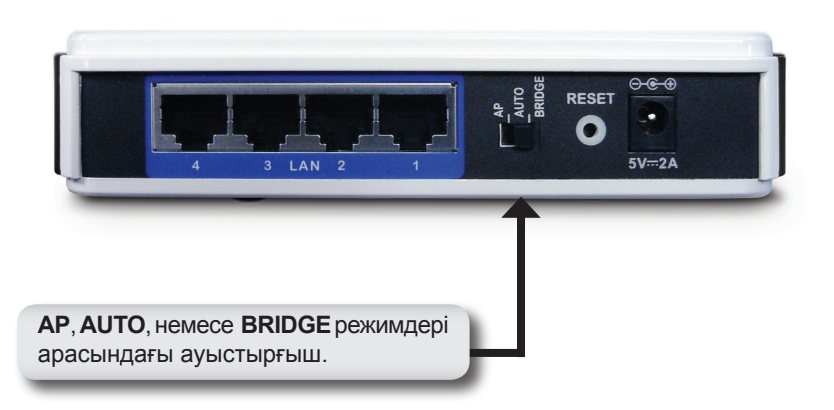

### WPS пернесі

- АС/DС қоректену адаптерінің шнурын DAP-1522-нің артқы панелінде орналасқан қоректену ойығына қосыңыз, одан кейін адаптерді сай келетін қоректену көзіне қосыңыз (осы адаптер өндіруші ұсынған қоректену көзімен ғана қолданылуы тиіс).
- DAP-1522-нің жағдайын индикатор бойынша тексеріңіз (жыпықтайтын қызылсары түсті индикатор көпір режимін білдіреді және жыпықтайтын көк индикатор – кіру нүктесі режимін білдіреді). Қорғалған сымсыз қосылысты белсенді ету үшін пернені DAP-1522нің оң жағынан басыңыз.

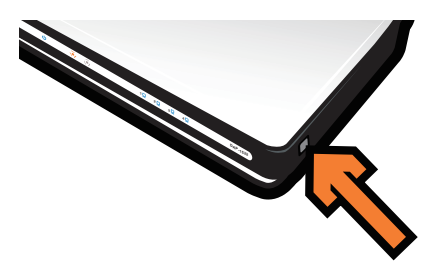

 120 секунд бойы маршрутизатордағы WPS пернесін оларды бірбірімен біріктіру үшін басып ұстап тұрыңыз.
Ескерту: Осы тәсілді колдану үшін маршрутизатор WPS

**Ескерту:** Осы тәсілді қолдану үшін маршрутизатор WPS режимінде болуы керек.

- 4. Индикатордың жыпықтауы тоқтаған соң DAP-1522–нің WPSпернелерін қажетті орынға ауыстыруға болады.
- 5. Ethernet кабелін қолданылатын құрылғы мен DAP-1522-нің арасына қосыңыз, содан соң DAP-1522 қорегін қосыңыз.

**Ескерту:** Егер кіру нүктесі режимін қолдану керек болса, егжейтегжейлі ақпарат алу үшін Пайдаланушының нұсқаулығындағы «Кіру нүктесі режимін икемдеу» тарауын қараңыз.

#### Қолмен икемдеу

- 1. Компьютерден DAP-1522-дегі LAN порттарының біріне кабельдік қосылу бар екендігіне көз жеткізіңіз.
- 2. Компьютерде IP-адрес 192.168.0.xx және ішкі желі маскасы 255.255.255.0. орнатылғандығына көз жеткізіңіз.
- Компьютердегі web-браузерді ашыңыз және web-интерфейске кіру үшін мекен-жайлар өрісіне "http://DLINKAP" енгізіңіз.
- Үнсіздік бойынша пайдаланушының аты "admin" және пароль " (өрісті бос қалдырыңыз).
- 5. Launch Wireless Setup Wizard-ты басыңыз және экрандағы нұсқаулықпен жүріңіз. Осы икемдеу туралы нақты ақпарат алу үшін компакт-дисктегі Пайдаланушының нұсқаулығын қараңыз.

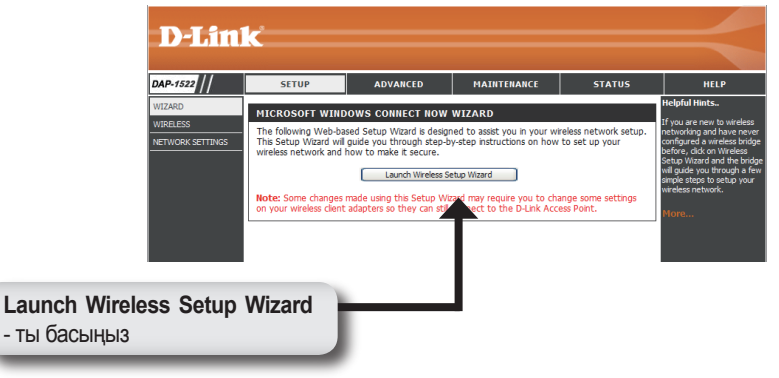

- 6. DAP-1522-ні икемдегеннен кейін, оны ыңғайлы жерге ауыстырыңыз.
- Қоректену адаптерін розеткаға және DAP-1522-нің артқы панеліндегі қоректену ойығына қосыңыз. Ethernet кабелін қолданылатын құрылғы мен DAP-1522-нің арасына қосыңыз, одан кейін DAP-1522тегі қоректенуді қосыңыз.

### Windows Vista-ны икемдеу

**Ескерту:** Егер кіру нүктесі режимін қолдану керек болса, егжейтегжейлі ақпарат алу үшін Пайдаланушының нұсқаулығындағы «Кіру нүктесі режимін икемдеу» тарауын қараңыз.

1. Компьютерде Windows® мәзірін ашыңыз. "Network"-ке басыңыз.

Ескерту: DAP-1522-н і маршрутизаторға немесе Ethernet кабелі бар компьютерге қосыңыз, және алдымен компьютерде IP-адрес 192.168.0.xxx және ішкі желі маскасы 255.255.255.0. орнатылғандығына көз жеткізіңіз.

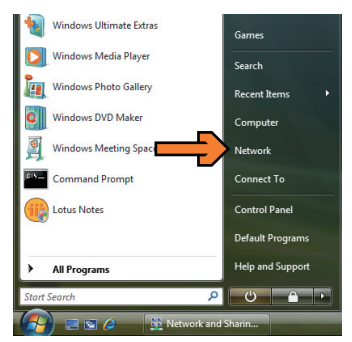

2. "DAP-1522" ретінде белгіленген иконканы басыңыз.

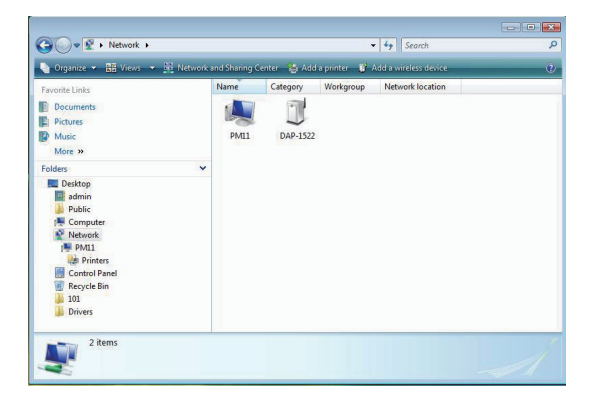

 РІN-ді енгізіңіз, оны DAP-1522-нің төмен жағындағы жапсырмадан табуға болады.

| Type the PIN for the selected device                                                            |                                              |                           |  |
|-------------------------------------------------------------------------------------------------|----------------------------------------------|---------------------------|--|
| To configure this device for use on your netwo<br>information that came with the device or on a | k, type the PIN. You<br>ticker on the device | u can find the PIN in the |  |
|                                                                                                 |                                              |                           |  |
| PIN:                                                                                            |                                              |                           |  |
| Display characters                                                                              |                                              |                           |  |
|                                                                                                 |                                              |                           |  |
|                                                                                                 |                                              |                           |  |
|                                                                                                 |                                              |                           |  |

4. Желінің атауын енгізіңіз.

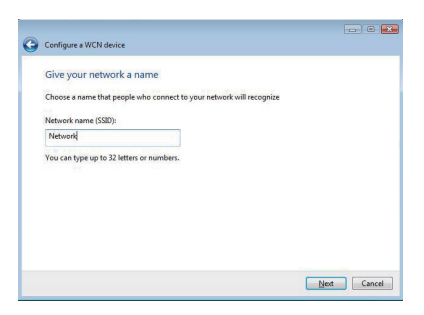

5. Желінің парольдік сөзін енгізіңіз.

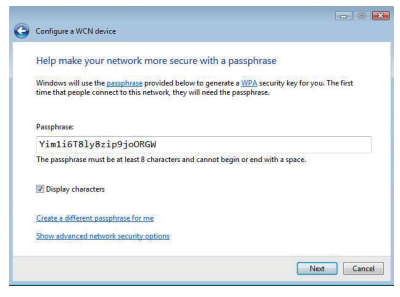

- 6. DAP-1522-ні икемдеген соң, оны ыңғайлы жерге орналастырыңыз.
- Қоректену адаптерін розеткаға және DAP-1522-нің артқы панеліндегі қоректену ойығына қосыңыз. Ethernet кабелін қолданылатын құрылғы мен DAP-1522-нің арасына қосыңыз, содан соң DAP-1522дегі қоректенуді қосыңыз.

# Notes

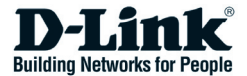

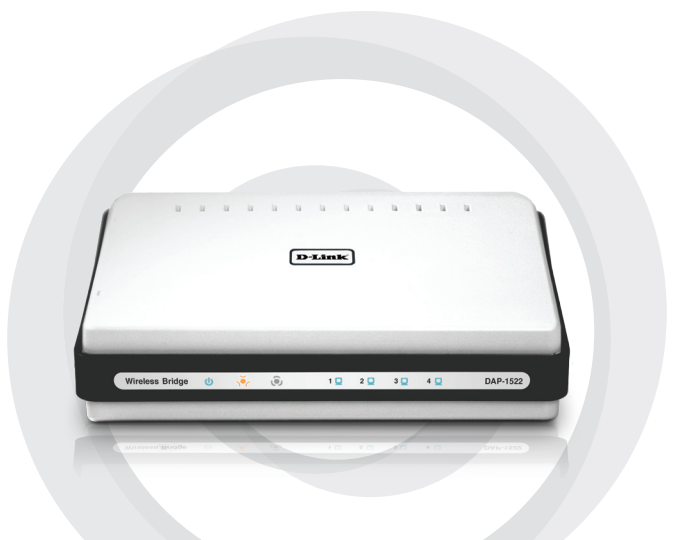

# Petunjuk Pemasangan Cepat

DAP-1522

Xtreme N™ Duo™ simsiz ko'prik

## Etkazib berish majmui

- DAP-1522 Xtreme N™ Duo™ simsiz ko'prik
- Oziqlanish adapteri (ushbu adapter faqat ishlab chiqaruvchi tomonidan tavsiya etlgan oziqlanish manbasidan foydalanishi kerak)
- To'g'ridan-to'g'ri Ethernet kabel
- Kompakt-disk (dasturiy ta'minot va foydalanuvchining qo'llanmasini o'zida mujassamlantirgan)
- Tez o'rnatish bo'yicha qo'llanma

Agar sanab o'tilganlardan nimadir mavjud bo'lmasa, marhamat qilib, yetkazib beruvchiga murojaat eting.

### Sistema talablari

- Ethernet-adapter o'rnatilgan Windows®, Macintosh® yoki Linux operatsion sistemali kompyuter
- 6.0 va undan yuqori versiyali Internet Explorer, Mozilla 1.7.12 (5.0), yoki Firefox 1.5 undan yuqori (sozlash uchun)

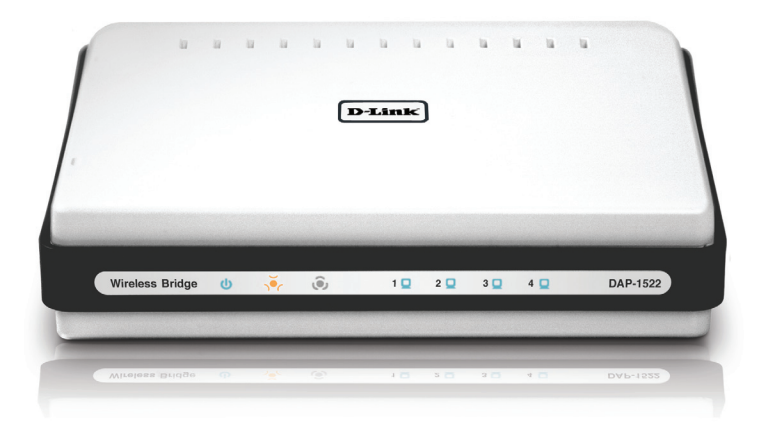

# Almashtirib ulagichning 3 ta pozitsiyasi

DAP-1522 da almashtirib ulagich o'z holicha **BRIDGE** rejimida o'rnatilgan (almashtirib ulagich pozitsiyasi.)

Almashtirib ulagich quyidagi rejimlardagi uchta pozitsiyaga ega: **BRIDGE**, **AP** va **AUTO**.

- Agar DAP-1522 da BRIDGE (ko'prik) rejimi o'rnatilgan bo'lsa, u holda bunda 192.168.0.50 statik IP-manzildan foydalaniladir. Foydalanuvchi kompyuterda web-brauzerni ochishi va web-interfeysdan foydalanish uchun manzil maydoniga "http://DLINKAP" ni kiritishi mumkin.
- Agar DAP-1522 da AP (kirish nuqtasi) rejimi o'rnatilgan bo'lsa, u holda DAP-1522 da o'z holicha dinamik IP-manzil turibdi. Agar DHCPserverdan 30 soniya mobaynida IP-manzil olinmasa, u holda DAP-1522 da u quyidagicha bo'ladi - 192.168.0.50. Foydalanuvchi kompyuterda web-brauzerni ochishi va web-interfeysdan foydalanish uchun manzil maydoniga "http://DLINKAP" kiritishi mumkin.
- Agar DAP-1522 almashtirib ulagich AUTO rejimiga o'rnatilgan bo'lib, DHCP-server topilmasa, u holda DAP-1522 ko'prik rejimida ishlaydi. Agar DHCP-server topilmas, u holda DAP-1522 kirish (foydalanish) nuqtasi rejimida ishlaydi.

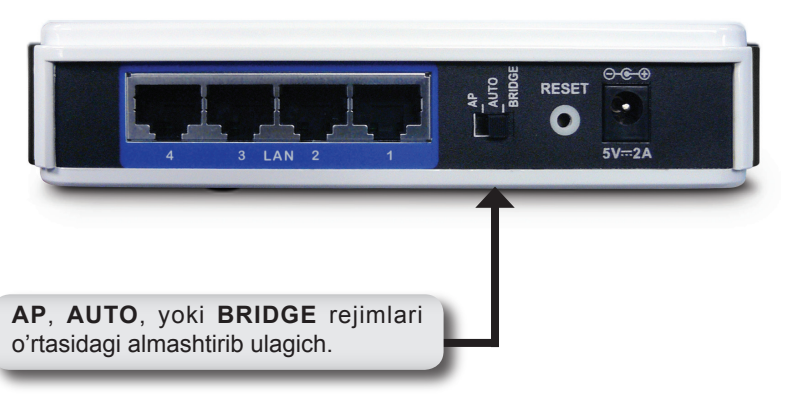

## WPS tugma

- AC/DC oziqlanish adapterining shnurini DAP-1522 ning orqa panelida joylashgan teshikka ulang, so'ngra adapterni mos keluvchi oziqlanish manbasiga ulang (ushbu adapter faqat ishlab chiqaruvchi tomonidan tavsiya etlgan oziqlanish manbasidan foydalanishi kerak).
- DAP-1522 holatini indikator bo'yicha tekshiring (o'chib yonib turuvchi to'q sariq indikator ko'prik rejimini va ko'k rangda o'chib yonib turuvchi indikator esa kirish nuqtasi rejimini anglatadi). Ximoyalangan simsiz ulanishni faollashtirish uchun DAP-1522 ning o'ng tomonidagi tugmani bosing.

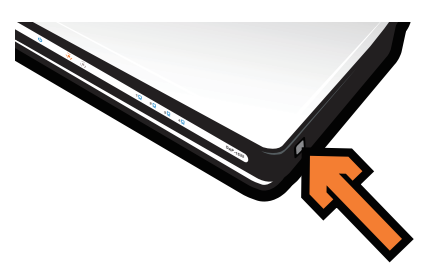

 Ularni bir biriga ulash uchun WPS tugmasini 120 soniya davomida marshrutizatorda ushlab turing.

**Eslatma:** Ushbu usuldan foydalanish uchun marshrutizator WPS rejimida bo'lishi kerak.

- 4. Indikatorning o'chib yonishi to'xtaganidan so'ng DAP-1522 ning WPStugmasini kerakli joyga o'tkazish mumkin.
- 5. Ethernet kabelini foydalanilayotgan qurilma bilan DAP-1522 o'rtasiga ulang, so'ngra DAP-1522 dagi oziqlanish manbaiini qo'shing.

**Eslatma:** Agar kirish nuqtasi rejimidan foydalanish kerak bo'lsa, u holda batafsil axborot uchun, marhamat qilib, Foydalanuvchining qo'llanmasi "Kirish nuqtasi rejimini sozlash" bo'limiga murojaat eting.
## Qo'lda sozlash

- 1. Kompyuterdan DAP-1522 dagi LAN portlardan biriga kabelli ulanish mavjudligiga ishonch hosil qiling.
- 2. Kompyuterda 192.168.0.xx IP-manzil va 255.255.255.0. kichik tarmoq maskasi o'rnatilganligiga ishonch hosil qiling.
- 3. Kompyuterda web-brauzerni oching va web-interfeysdan foydalanish uchun manzil maydoniga "http://DLINKAP" ni kiriting.
- 4. O'z holicha foydalanuvchining nomi "admin" va parol '' (maydonni bo'ligicha qoldiring).
- 5. Launch Wireless Setup Wizard tugmasini bosing va ekrandagi yo'lyo'riqqa amal qiling. batafsil axborot uchun, marhamat qilib, kompaktdiskdagi Foydalanuvchining qo'llanmasiga murojaat eting.

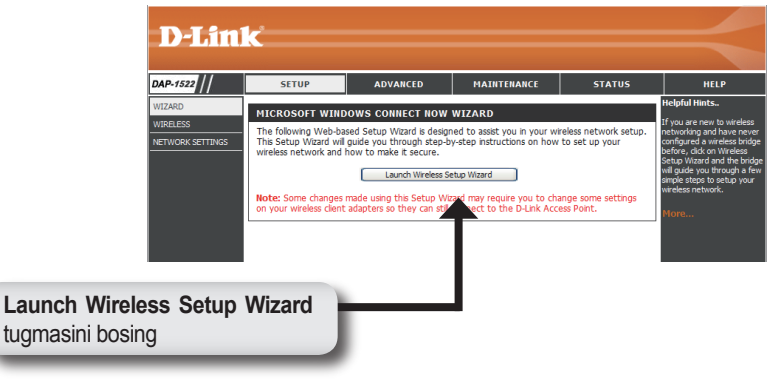

- 6. DAP-1522 ni sozlagach, uni qulay joyga ko'chiring.
- Oziqlanish adapterini rozetkaga va DAP-1522 ning orqa panelida joylashgan teshikka ulang. Ethernet kabelini foydalanilayotgan qurilma bilan DAP-1522 o'rtasiga ulang, so'ngra DAP-1522 dagi oziqlanish manbaiini qo'shing.

## Windows Vistani sozlash

**Eslatma:** Agar kirish nuqtasi rejimidan foydalanish kerak bo'lsa, u holda batafsil axborot uchun, marhamat qilib, Foydalanuvchining qo'llanmasi "Kirish nuqtasi rejimini sozlash" bo'limiga murojaat eting.

1. Kompyuterda Windows® menyuni oching. "Network" tugmasini bosing.

**Eslatma:**DAP-1522 ni marshrutizatorga yoki Ethernet kabelli kompyuterga ulang va dastlab kompyuterga 192.168.0.xxx IP-manzil hamda 255.255.255.0 kichik trmoq maskasi o'rnatilganligiga ishonch hosil qiling.

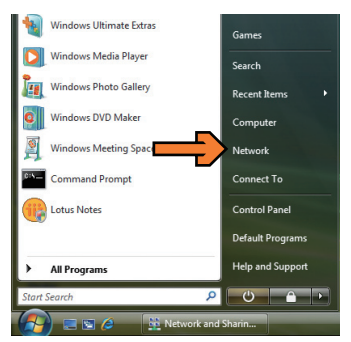

2. "DAP-1522" tugmasini bosing.

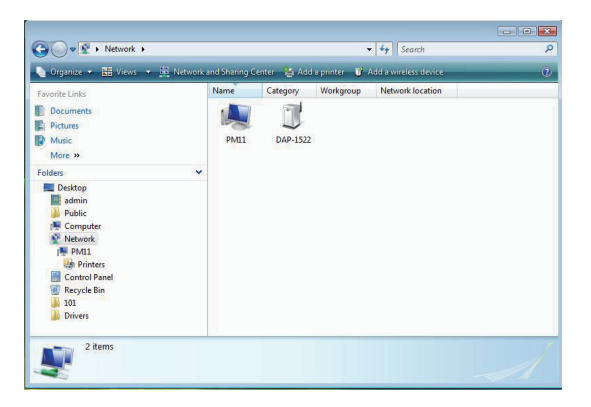

3. PIN ni kiriting, uni DAP-1522 pastidagi yorliqdan topish mumkin.

| Type the PIN for the selected device                                                        | ce                |                 |                   |  |
|---------------------------------------------------------------------------------------------|-------------------|-----------------|-------------------|--|
| To configure this device for use on your net<br>information that came with the device or or | twork, type the P | PIN. You can fi | nd the PIN in the |  |
|                                                                                             |                   |                 |                   |  |
| PIN:                                                                                        |                   |                 |                   |  |
|                                                                                             |                   |                 |                   |  |
| Display characters                                                                          |                   |                 |                   |  |
|                                                                                             |                   |                 |                   |  |
|                                                                                             |                   |                 |                   |  |
|                                                                                             |                   |                 |                   |  |

4. Tarmoq nomini kiriting.

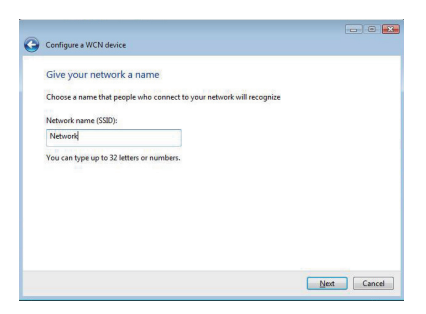

5. Tarmoqning parol iborasini kiriting.

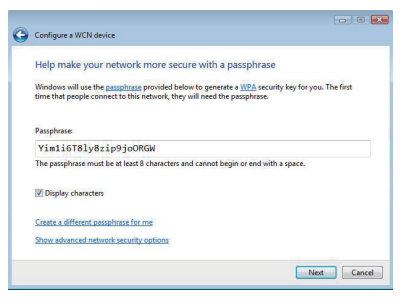

- 6. DAP-1522 ni sozlagach, uni qulay joyga ko'chiring.
- Oziqlanish adapterini rozetkaga va DAP-1522 ning orqa panelida joylashgan teshikka ulang. Ethernet kabelini foydalanilayotgan qurilma bilan DAP-1522 o'rtasiga ulang, so'ngra DAP-1522 dagi oziqlanish manbaiini qo'shing.

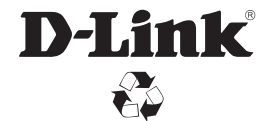

Ver. 1.00(RU) 2008/06/11 6AP1522Q..L1G